# *BM Software*, Němčičky 84, 69107 Němčičky u Břeclavi

Vývoj, výroba, prodej a montáž docházkových a identifikačních systémů

Tel: 519 430 765, Mobil: 608 447 546 e-mail: <u>bmsoft@seznam.cz</u> web: <u>http://www.dochazka.eu</u>

# Převody přesčasů / nedočasů v systému Docházka 3000

V této příručce naleznete informace k možnostem, které nabízí docházkový systém Docházka 3000 pro převody přesčasových hodin.

#### Nejprve vysvětlení výpočtu přesčasů:

1. Přesčas je doba, kterou zaměstnanec odpracuje nad rámec svého pracovního fondu. Tedy případ, kdy zaměstnanec pracuje déle, než udává fond nastavený v kategorii zaměstnanec (případně vyjímce docházky). Například pokud je fond nastavený na 8:00 hodin a pracovník odpracuje 9:30, tak ona hodina a půl navíc je přesčasem.

2. Nedočas je doba, která zaměstnanci chybí ke splnění pracovního fondu. Tedy případ, kdy zaměstnanec pracuje kratší dobu než by měl. Například pokud je fond nastavený na 8:00 hodin a pracovník odpracuje 7:10, tak oněch 50 minut je nedočasem.

V programu je většinou vše označováno jako **přesčas** případně **balanc**. Hodnota tedy může být kladná (1:30 z prvního případu ) nebo i záporná (-0:50 z druhého případu ).

Hodnota přesčasu se počítá každý den samostatně. Takže na kontrolním listě docházky např. v menu *"Zaměstnanci / Prohlížení docházky"* pak vidíte jeho výši ve sloupečku balanc:

| Pracovník 2 - Novál  | k Karel, Odd.                             | 30-Personál  | ní a mzdové              | e, 02.09.2002 -   | 08.09.2002   |
|----------------------|-------------------------------------------|--------------|--------------------------|-------------------|--------------|
| Datum Příc           | hody a odchod                             | y Odpracov   | ráno <mark>Balanc</mark> | Přestávky         |              |
| Po 02.09.2002 06:02  | 2 - 0 14:52 - 0                           | [1] 8:20     | 0:20                     | 10:32 - 11:02     |              |
| Út 03.09.2002 05:58  | 3 - <mark>0</mark> 11:23 - <mark>3</mark> | 9:00         | 1:00                     | 10:30 - 11:00, 13 | 5:20 - 15:50 |
| Poznámka: Brno       | ) - konzultace u in                       | .g.Hájka     |                          |                   |              |
| St 04.09.2002 06:01  | 0 — 17:33 - 0                             | [2] 10:32    | 2:32                     | 10:31 - 11:01, 15 | 5:20 - 15:50 |
| Čt 05.09.2002 3-Si   | lužební cesta                             | 8:00         | 0:00                     | 11:30 - 12:00     |              |
| Poznámka: Škol       | ení personalistů, l                       | Praha        |                          |                   |              |
| Pá 06.09.2002 06:02  | 2 - 0 08:21 - 6                           | 8:49         | 0:49                     | 10:32 - 11:02     |              |
| 13:05                | 5 - 6 15:21 - 0                           |              |                          | -                 |              |
| So 07.09.2002        |                                           |              |                          | R                 |              |
| Ne 08.09.2002        |                                           |              |                          |                   |              |
|                      |                                           |              |                          | •                 |              |
| Období               | Převod Fond                               | Odpracováno  | Rozdíl Odpra             | c.+Převod Rozdíl  | +Převod      |
| 02.09.2002 - 08.09.2 | 002 2:00 40:00                            | 44:41        | 4:41 4                   | 6:41 6            | :41          |
| Celker               | n za období 40:00                         | 44:41        | 4:41 4                   | 6:41 6            | :41          |
|                      |                                           |              |                          |                   |              |
| Prac.dny Svátky Sob  | oty a Neděle Dov                          | volená Nemoc | Služební cesta           | Ostatní absence   | Přestávky    |
| 5                    | 2                                         |              | 1                        | 0                 | 7            |

Na každý den tedy vidíte uznanou hodnotu přesčasu.

Uznávání délky přesčasu může být omezeno celou řadou nastavovacích položek. V kategoriích (*Kategorie / Editace kategorií*) je v první zelené tabulce *Základní parametry* nastavena pohyblivá pracovní doba – položky "*Začátek pohyblivé*" a "*Konec pohyblivé*" udávají interval, ve kterém je přítomnost na pracovišti uznaná jako odpracovaná doba. Položka *Fond* pak udává, kolik hodin by měl zaměstnanec tento den v týdnu odpracovat. A právě pokud odpracuje více než je nastavený fond a práci vykoná v rámci pohyblivé doby, je tento čas základem pro výpočet přesčasu. Naopak pokud odpracuje méně, je rozdíl mezi fondem a skutečně uznanou dobou nedočasem – přesčasem se zápornou hodnotou.

| 2   |                      | Zákla            | dní parai      | netry              |       | 28                          |
|-----|----------------------|------------------|----------------|--------------------|-------|-----------------------------|
| Den | Začátek<br>pohyblivé | Začátek<br>pevné | Konec<br>pevné | Konec<br>pohyblivé | Fond  | Počítat<br>denní<br>přesčas |
| Po↓ | 06:30                | 08:30            | 13:30          | 17:30              | 08:00 |                             |
| Út  | 06:30                | 08:30            | 13:30          | 17:30              | 08:00 |                             |
| St  | 06:30                | 08:30            | 13:30          | 17:30              | 08:00 |                             |
| Čt  | 06:30                | 08:30            | 13:30          | 17:30              | 08:00 |                             |
| Pá↓ | 06:30                | 08:30            | 13:30          | 17:30              | 08:00 |                             |
| So  | 00:00                | 00:00            | 00:00          | 00:00              | 00:00 |                             |
| Ne  | 00:00                | 00:00            | 00:00          | 00:00              | 00:00 |                             |

Důležitá je také položka "*Počítat denní přesčas*". Pokud jí vypnete, počítají se pouze nedočasy - záporné přesčasy, kdy pracovní odpracuje méně než udává fond. Položka by tedy měla být většinou zatržená.

Dále obsahuje každá kategorie ještě několik dalších nastavení v růžové tabulce, které mají vliv na délku přesčasu. Zejména uveď me položku *"Minimální uznatelný přesčas"*, kterou lze zajistit, aby se uznávaly denní přesčasy až od určité výše. Tím lze tedy zajistit, aby program uznal denní přesčas až pokud překročí například půl hodiny. Kratší přesčasy uznány nebudou. Nulová hodnota funkci vypíná (uznává se třeba i 1 minuta)

| Ořezávání časů příchodů: 💿 Neořezávat 🗢 5 min. 🔍 10 min. 🔍 15 min. 🔍 30 👘 min.          |
|-----------------------------------------------------------------------------------------|
| <b>Ořezávání časů odchodů: 💿</b> Neořezávat 🗢 5 min. 🔍 10 min. 🔍 15 min. 🔍 30 min.      |
| Ořezávání odpracované doby: 💿 Neořezávat 🗢 5 min. 으 10 min. 으 15 min. 🔍 30 min.         |
| Posuň čas příchodu o: 0 min. Posuň čas odchodu o: -5 min.                               |
| Maximálně odpracováno za den: 11:30 Minimální uznatelný přesčas: 0 min.                 |
| Natáhni odpracovanou dobu na: 0:00 hod. pokud pracoval alespoň: 0:00 hod.               |
| Penalizace přestávek nezadaných pracovníkem: 0 min. při automatickém vložení.           |
| Práci ve svátek počítat jako: 💿 Normální směnu (dle fondu) 📀 Přesčas                    |
| Noční práci počítat 🛛 🔿 Správně do obou dnů (doporučeno) 🛛 🤨 Celou ke dni začátku směny |
| Hodinový příplatek 0 Kč/hod. Denní příplatek: 0 Kč/den pokud pracoval alespoň 1 hodin.  |

Důležité je také na to, že čerpá-li pracovník v průběhu pracovního dne nějaká uznávaná přerušení či absence, jsou při standardním nastavení také započítávána do odpracované doby a mají tedy vliv na hodnotu přesčasu.

Každý pracovník může mít jinou kategorii, nebo může mít plovoucí kategorii či osobní rozpis směn, takže pak může mít jeden pracovník na každý den jinou kategorii. Pokud tedy budete řešit nějakou nejasnost, je při kontrole třeba vždy zjistit, jakou kategorii tento den pracovník má, abyste ověřovali nastavení správné kategorie. Navíc může mít na konkrétní den nastavenu *Vyjímku docházky*, takže pak se vše řídí dle zadané vyjímky a né dle nastavené kategorie. Vyjímku lze poznat tak, že hodnota odpracované doby je uvedena červeno-hnědou barvou písma. Pro přehlednost lze v menu "*Firma / Editace údajů*" zapnout volbu "*V prohlížení a editaci docházky uvádět u každého dne číslo kategorie*" a pak na kontrolním listě vidíte u každého dne nastavenou kategorii. Program v rámci pracovního týdne nebo měsíce sám s přesčasovou hodnotou pracuje. Tedy pokud jeden den pracovník odpracuje méně a poté další dny hodiny nadpracuje, je v týdenním nebo měsíčním sumáři přesčasu nulová hodnota.

Nastavení pracovního období (měsíc / týden) naleznete v menu "*Firma / Editace údajů*" v položce "*Typ evidence docházky*". Výchozí nastavení je *Měsíční* a program tedy mezi dny a týdny v rámci měsíce provádí převody přesčasů sám. Při nastavení na *Týdenní* byste museli sami převádět přesčasy i mezi jednotlivými týdny.

Na ukázce výpisu docházky níže vidíte ve sloupečku Balanc, že přesčas může nabývat kladných i záporných hodnot. Například 12.5. pracovník odpracoval o 51 minut méně, než byl denní fond a proto je přesčas záporný.

| Prace     | vník 13 -     | Bořil Jo   | sef, O  | dd. 40-D   | oprava,            | 01.05.200  | 03 - 31.05.2  | 003    |
|-----------|---------------|------------|---------|------------|--------------------|------------|---------------|--------|
|           | Datum         | Přícho     | dy a od | chody C    | <b>D</b> dpracován | o Balanc   | Přestávky     |        |
| Čt        | 01.05.2003    | Svátek pr  | ráce    | •          | •                  |            | •             |        |
| Pá        | 02.05.2003    | 1 - Dovo   | lená    |            | 8:00               | 0:00       |               |        |
| So        | 03.05.2003    |            |         |            |                    |            |               |        |
| Ne        | 04.05.2003    |            |         |            |                    |            |               |        |
| Po        | 05.05.2003    | 05:54 - 0  | 15:     | 35 - 0     | 9:05               | 1:05       | 12:00 - 12:30 | )      |
| Út        | 06.05.2003    | 3 - Sl.ces | sta     |            | 8:30               | 0:30       | 13:00 - 13:30 | )      |
|           | Poznámka:     | Školení I  | Brno    |            |                    |            |               |        |
| St        | 07.05.2003    | 07:30 - 0  | 17:     | 11 - 0     | 9:11               | 1:11       | 13:30 - 14:00 | )      |
| Čt        | 08.05.2003    | Svátek -   | Den osv | vobození   |                    |            |               |        |
| Pá        | 09.05.2003    | 1 - Dovo   | lená    |            | 8:00               | 0:00       |               |        |
| So        | 10.05.2003    |            |         |            |                    |            |               |        |
| Ne        | 11.05.2003    |            |         |            |                    |            |               |        |
| Po        | 12.05.2003    | 06:10 - (  | 13:     | 49 - 0     | 7:09               | -0:51      | 12:10 - 12:40 | )      |
| Út        | 13.05.2003    | 05:59 - 0  | 07:     | 29 - Sl.c. | 9:30               | 1:30       | 12:00 - 12:30 | )      |
|           | Poznámka:     | Školení o  | lopravá | ků         |                    |            |               |        |
| St        | 14.05.2003    | 06:17 - 0  | 17:     | 01 - 0     | 10:14              | 2:14       | 12:17 - 12:47 | 7      |
| Čt        | 15.05.2003    | 05:56 - 0  | 07:     | 54 - Sl.c. | 7:10               | -0:50      | 12:00 - 12:30 | )      |
|           |               | 12:03 - 5  | sl.c.   | 13:40 - 0  |                    |            |               |        |
|           | Poznámka:     | Nákup tis  | skopisů |            |                    |            |               |        |
| Pá        | 16.05.2003    | 05:55 - 0  | 13:     | 31 - 0     | 7:01               | -0:59      | 12:00 - 12:30 | )      |
| So        | 17.05.2003    |            |         |            |                    |            |               |        |
| Ne        | 18.05.2003    |            |         |            |                    |            |               |        |
| Po        | 19.05.2003    | 05:57 - 0  | 12:     | 05 - Sl.c. | 8:55               | 0:55       | 12:00 - 12:30 | )      |
|           |               | 12:41 - 5  | sl.c.   | 15:25 - 0  |                    |            |               |        |
| 22        | Poznámka:     | Komerčn    | i banka |            |                    |            |               |        |
| Ut        | 20.05.2003    | 06:05 - 0  | 08:     | 19 - Sl.c. | 9:25               | 1:25       | 12:05 - 12:35 | 5      |
| St        | 21.05.2003    | 06:09 - 0  | 11:     | 52 - Lék.  | 7:03               | -0:57      | 10:59 - 11:29 | )      |
|           |               | 13:38 - 1  | .ék.    | 13:50 - 0  |                    |            |               |        |
| Ct        | 22.05.2003    | 1 - Dovo   | lená    |            | 8:00               | 0:00       |               |        |
| Pá        | 23.05.2003    | 1 - Dovo   | lená    |            | 8:00               | 0:00       |               |        |
| So        | 24.05.2003    |            |         |            |                    |            |               |        |
| Ne        | 25.05.2003    | 872320200  | 0.223   | 22 22      |                    | 87 33      | 000000 00000  |        |
| Po        | 26.05.2003    | 06:06 - 0  | 13:     | 49 - 0     | 7:13               | -0:47      | 12:06 - 12:36 | 5      |
| Ut        | 27.05.2003    | 06:13 - 0  | 07:     | 27 - Sl.c. | 7:52               | -0:08      | 12:13 - 12:43 | 3      |
|           |               | 13:00 - 5  | sl.c.   | 14:35 - 0  |                    |            |               |        |
| 10257     | Poznámka:     | Skolení ř  | idičů   | 12 10      | 1222               | 0.000      |               | 22     |
| St        | 28.05.2003    | 07:42 - 0  | 17:     | 02 - 0     | 8:50               | 0:50       | 13:42 - 14:12 | 2      |
| Ct        | 29.05.2003    | 05:31 - 0  | 15:     | 30 - 0     | 9:00               | 1:00       | 12:00 - 12:30 | )      |
| Pá        | 30.05.2003    | 06:01 - (  | 13:     | 41 - 0     | 7:10               | -0:50      | 12:01 - 12:31 | 1      |
| So        | 31.05.2003    |            |         |            |                    |            |               |        |
|           | hdahi         | Danual     | Fand    | 0          | Dom!!!             | Odama i B  | Dan H         | Danuel |
| 01.06.200 | 000001        | Prevod     | Pond    | Odpracova  | ano Kozdii         | Ouprac.+Pi | revoa kozdil+ | rrevod |
| 01.05.200 | 3 - 04.05.200 | 0:00       | 8:00    | 8:00       | 0:00               | 8:00       | 0:0           | 00     |
| 05.05.200 | 3 - 11.05.200 | 0:00       | 32:00   | 34:46      | 2:46               | 34:46      | 2:4           | 10     |
| 12.05.200 | 3 - 18.05.200 | 3 2:46     | 40:00   | 41:04      | 1:04               | 43:50      | 3::           | 50     |
| 19.05.200 | 3 - 25.05.200 | 3 3:50     | 40:00   | 41:23      | 1:23               | 45:13      | 5:            | 13     |
| 26.05.200 | 3 - 31.05.200 | 5:13       | 40:00   | 40:05      | 0:05               | 45:18      | 5:            | 18     |
|           | Celkem        | za měsíc   | 160:00  | 165:18     | 5:18               |            | 5:            | 18     |

Tento výpis ukazuje i automatickou práci s přesčasy v rámci měsíce – typ evidence docházky je tedy nastaven na *Měsíční*. Program mezi týdny v rámci zobrazeného měsíce převádí přesčasy sám, uživatel poté převádí až přesčasy mezi měsíci.

Nyní si všimneme pouze poslední tabulky výše uvedeného výpisu.

Sloupeček *Rozdíl* udává, kolik přesčasu odpracoval zaměstnanec v každém týdnu samostatně. Sloupeček *Rozdíl+Převod* ukazuje, jek program postupně sám přesčas převádí mezi jednotlivými týdny. Poslední položka tohoto sloupečku označená červenou šipkou udává celkový přesčas ke konci měsíce. Právě s touto hodnotou pak pracujete a přesčas tedy můžete například zaměstnanci proplatit nebo jej ručně převést do dalšího měsíce.

| Období                  | Převod  | Fond   | Odpracováno | Rozdíl | Odprac.+Převod | Rozdil+Převod |
|-------------------------|---------|--------|-------------|--------|----------------|---------------|
| 01.05.2003 - 04.05.2003 | 0:00    | 8:00   | 8:00        | 0:00   | 8:00           | 0:00          |
| 05.05.2003 - 11.05.2003 | 0:00    | 32:00  | 34:46       | 2:46   | 34:46          | 2:46          |
| 12.05.2003 - 18.05.2003 | 2:46    | 40:00  | 41:04       | 1:04   | 43:50          | 3:50          |
| 19.05.2003 - 25.05.2003 | 3:50    | 40:00  | 41:23       | 1:23   | 45:13          | 5:13          |
| 26.05.2003 - 31.05.2003 | 5:13    | 40:00  | 40:05       | 0:05   | 45:18          | 5:18          |
| Celkem z                | a měsíc | 160:00 | 165:18      | 5:18   |                | 5:18          |

Pokud přesčas proplácíte, nemusíte v docházkovém systému dělat v podstatě nic. Program bude pouze evidovat, kolik přesčasu bylo nadpracováno v každém z měsíců, ale nic dalšího s hodnotou dělat nebude. Pokud ale chcete přesčas převést, naleznete postup v dalším textu.

Od verze docházky 6.91 je navíc možné povolit nebo zakázat počítání denního přesčasu v novém modulu *Zaměstnanci / Povolování přesčasů*. Tato funkce pak jakoby mění nastavení položky "Počítat denní přesčas" v nastavení základních parametrů kategorie, ale jen pro konkrétního pracovníka a konkrétní den. Je to tedy vyjímka pro tuto položku. Podrobnou nápovědu k tomuto novému modulu naleznete přímo v něm pomocí modrého otazníku v dolní části vpravo.

Schvalování denních přesčasů - od verze 7.27 lze snadno individuálně ovládat i denní přesčasy. Viz níže sekce *Novinky vyšších verzí*.

# Převádění přesčasových / nedočasových hodin:

Pokud převádíte přesčasové hodiny mezi měsíci, máte dvě hlavní možnosti. Vždy postupujete přes prohlížení docházky. Přesčasy můžete převádět těmito dvěma způsoby:

1. Automaticky a to tak, že převod spustíte v menu Zaměstnanci / Prohlížení docházky / Automatický převod.

**2. Poloautomaticky** od verze 7.22 pomocí administrátorského modulu v menu "*Zaměstnanci / Prohlížení docházky / Historie přesčasů*" ve kterém může administrátor rychle a pohodlně převádět přesčasy mezi měsíci jednoho roku nebo i delšího období. Podmínkou je měsíční typ evidence docházky zvolený v nastavení firmy.

**3. Ručně** a to tak, že nejprve zjistíte v prohlížení docházky výši přesčasu v měsíci, ze kterého chcete převádět. Poté si v prohlížení docházky zobrazíte aktuální měsíc (do kterého se bude převádět) se zatrženou volbou *Převody* a hodnotu přesčasu k převedení zapíšete do prvního řádku spodní sumární tabulky do sloupečku *Převod* ručně.

Nyní podobněji k jednotlivým možnostem.

# 1. Automatické převádění přesčasů:

Přihlaste se do docházky jako administrátor a v menu Zaměstnanci / Prohlížení docházky klikněte na tlačítko Automatický převod. Zobrazí se výběrové položky pro spuštění převodu.

Od verze programu 7.89 byl automatický převod upraven pro lepší přehlednost a možnost zasáhnout do převáděných časů. Viz dole poznámky k verzi 7.89.

| m     | Automatické převody přesčasů                                                          | S     |
|-------|---------------------------------------------------------------------------------------|-------|
| < 0.5 | Výběrové podmínky                                                                     | < 0.5 |
|       | Zadejte výběrové podmínky pro spuštění automatického převodu přesčasů.                |       |
| as-   | Zaměstnanec Převést přesčasy z měsíce<br>Všechny prac. srpna 2013                     | Las S |
|       | Převádět jen celé hodiny 🗖                                                            |       |
|       | Převádět jen přesčasy nad 0 minut.                                                    |       |
|       | Převádět jen mínusové přesčasy 🗖                                                      |       |
|       | Adresa lokální smyčky docházkového serveru localhost                                  |       |
|       | Spust převod                                                                          |       |
|       | Po odklepnutí výběrového tlačítka vyčkejte. Probíhá výběr dat, který trvá delší dobu. |       |
|       |                                                                                       | 0     |

Zde stačí vybrat zaměstnance buď jednotlivě, celé oddělení nebo úplně všechny, u kterých chcete převod přesčasů spustit. Od verze docházky 6.39 je možné vytvořit i speciální skupinu pracovníků pomocí práv editace (viz novinky k verzi 6.38) a tak vyřešit situaci, kdy chcete automaticky převádět jen určité skupině pracovníků, kteří ale nejsou ve stejném oddělení. Přes práva editace si tedy vytvoříte speciální skupinu pracovníků k automatickému převodu a tato skupina bude v seznamu zaměstnanců dole.

Dále vyberete, ze kterého měsíce se budou přesčasy převádět. Například na výše uvedené ukázce bude program převádět přesčasy/nedočasy ze srpna do září. Pokud máte týdenní typ evidence docházky, nevybíráte měsíce ale týdny.

Následuje několik možností pro zadání omezovacích podmínek.

Položka *Převádět jen celé hodiny* umožní zaokrouhlit plusové přesčasy dolů na celé číslo (mínusové nedočasy se nezaokrouhlují)

Položka *Převádět jen přesčasy nad .. minut* převede u kladných přesčasů jen ty, které překročí uvedenou délku. Položka *Převádět jen mínusové přesčasy* převádí jen nedočasy a kladné přesčasy nechá nepřevedené.

Poté již kliknutím na tlačítko *Spusť převod* začne program automaticky převádět. Vypíše jednotlivé zaměstnance a nakonec hlášení o dokončení operace. Od verze 7.21 je pak dole zobrazen i roční sumář převodů přesčasů za pracovníky, kde lze vysledovat historii čerpání a převodů přesčasových hodin v jednotlivým měsících.

Pokud byste u některých zaměstnanců chtěli převedenou hodnotu ručně upravit, je to možné provést tak, že v prohlížení docházky zatrhnete volbu *Převody* a zobrazíte si měsíc, do kterého bylo převáděno. Zde můžete ve spodní sumární tabulce editovat položku *Převod* v prvním řádku pro první týden. Po opravě spodním tlačítkem *Převést* změnu potvrdíte. Podrobněji viz informace k ručnímu převodu dále na další straně

## 2. Poloautomatické převádění přesčasů:

Přihlaste se do docházky jako administrátor a v menu Zaměstnanci / Prohlížení docházky klikněte na tlačítko Historie přesčasů.

Proběhne výpočet za aktuální rok a prvního zaměstnance. V horním formuláři však můžete vybrat jakéhokoli dalšího pracovníka a jiné období. Poté se zobrazí tabulka s přehledem převodů přesčasů, jejich vzniku a čerpání v jednotlivých měsících.

|                     | Тапко                                                               | va Dana (                                                                                                | (117)                                                                                                    | • Odr                                                                                                    | oku: 2016                                                                                                    | 6 ▼ Do                                                                                                    | o roku: 2016                                                                                                    | ✓ Zo                                                                                                    | obraz                                                                                                    |                                                                                                    |
|---------------------|---------------------------------------------------------------------|----------------------------------------------------------------------------------------------------|----------------------------------------------------------------------------------------------------|----------------------------------------------------------------------------------------------------|----------------------------------------------------------------------------------------------------|----------------------------------------------------------------------------------------------------|----------------------------------------------------------------------------------------------------|----------------------------------------------------------------------------------------------------|----------------------------------------------------------------------------------------------------|----------------------------------------------------------------------------------------------------|
|                     |                                                                     | Přehled                                                                                                  | za Fran                                                                                                    | iková D                                                                                                    | ana na 01                                                                                                    | 1/2016 a                                                                                                    | ž 06/2016                                                                                                    |                                                                                                    |                                                                                                    |                                                                                                    |
| Převod<br>do měsíce | Fond<br>měsice                                                      | Uznáno<br>v měsíci                                                                                       | Balanc<br>měsice                                                                                                    | K<br>převodu                                                                                                    | Převedeno<br>z měsíce.                                                                                                    | Rozdíl<br>převodů                                                                                                    | Nepřevedený<br>přesčas                                                                                                    | Poznámka                                                                                                    | Akce                                                                                                    |                                                                                                    |
| 0:00                | 160:00                                                              | 161:40                                                                                                   | 1:40                                                                                                    | 1:40                                                                                                    | 1:40                                                                                                    | 1:40                                                                                                    | 0:00 - OK                                                                                                    |                                                                                                    | 1:40                                                                                                    | Převeď                                                                                                    |
| 1:40                | 168:00                                                              | 169:45                                                                                                   | 1:45                                                                                                    | 3:25                                                                                                    | 3:25                                                                                                    | 1:45                                                                                                    | 0:00 - OK                                                                                                    |                                                                                                    | 3:25                                                                                                    | Převeď                                                                                                    |
| 3:25                | 168:00                                                              | 169:45                                                                                                   | 1:45                                                                                                    | 5:10                                                                                                    | 5:10                                                                                                    | 1:45                                                                                                    | 0:00 - OK                                                                                                    |                                                                                                    | 5:10                                                                                                    | Převeď                                                                                                    |
| 5:10                | 168:00                                                              | 169:45                                                                                                   | 1:45                                                                                                    | 6:55                                                                                                    | 6:55                                                                                                    | 1:45                                                                                                    | 0:00 - OK                                                                                                    |                                                                                                    | 6:55                                                                                                    | Převeď                                                                                                    |
| 6:55                | 176:00                                                              | 177:50                                                                                                   | 1:50                                                                                                    | 8:45                                                                                                    | 0:00                                                                                                    | -6:55                                                                                                    | 22 8:45                                                                                                    |                                                                                                    | 8:45                                                                                                    | Převeď                                                                                                    |
| 0:00                | 120:00                                                              | 113:10                                                                                                   | -6:50                                                                                                    | -6:50                                                                                                    |                                                                                                    |                                                                                                    |                                                                                                    |                                                                                                    |                                                                                                    |                                                                                                    |
|                     |                                                                     |                                                                                                    |                                                                                                    |                                                                                                    |                                                                                                    |                                                                                                    |                                                                                                    |                                                                                                    |                                                                                                    |                                                                                                    |
|                     |                                                                     |                                                                                                    |                                                                                                    |                                                                                                    |                                                                                                    |                                                                                                    |                                                                                                    |                                                                                                    |                                                                                                    |                                                                                                    |
|                     |                                                                     |                                                                                                    |                                                                                                    |                                                                                                    |                                                                                                    |                                                                                                    |                                                                                                    |                                                                                                    |                                                                                                    |                                                                                                    |
|                     |                                                                     |                                                                                                    |                                                                                                    |                                                                                                    |                                                                                                    |                                                                                                    |                                                                                                    |                                                                                                    |                                                                                                    |                                                                                                    |
|                     | Převod<br>do měsíce<br>0:00<br>1:40<br>3:25<br>5:10<br>6:55<br>0:00 | Převod<br>do měsíce Fond<br>měsíce   0:00 160:00   1:40 168:00   3:25 168:00   5:10 168:00   0:00 120:00 | Převod<br>do měsíce Fond<br>měsíce Uznáno<br>v měsíci   0:00 160:00 161:40   1:40 168:00 169:45   3:25 168:00 169:45   5:10 168:00 169:45   6:55 176:00 177:50   0:00 120:00 113:10 | Převod<br>do měsíce Fond<br>měsíce Uznáno<br>v měsíci Balanc<br>měsíce   0:00 160:00 161:40 1:40   1:40 168:00 169:45 1:45   3:25 168:00 169:45 1:45   5:10 168:00 169:45 1:45   6:55 176:00 177:50 1:50   0:00 120:00 113:10 -6:50 | Převod<br>do měsíce Fond<br>měsice Uznáno<br>v měsici Balanc<br>měsice K<br>převodu   0:00 160:00 161:40 1:40 1:40   1:40 168:00 169:45 1:45 3:25   3:25 168:00 169:45 1:45 5:10   5:10 168:00 169:45 1:45 6:55   6:55 176:00 177:50 1:50 8:45   0:00 120:00 113:10 -6:50 -6:50   10:01 10:01 113:10 -6:50 -6:50 | Převod<br>do měsíce Převedeno<br>v měsíci Balanc<br>měsíce Převedeno<br>z měsíce.   0:00 160:00 161:40 1:40 1:40 1:40   1:40 168:00 169:45 1:45 3:25 3:25   3:25 168:00 169:45 1:45 5:10 5:10   5:10 168:00 169:45 1:45 6:55 6:55   6:55 176:00 177:50 1:50 8:45 0:00   0:00 120:00 113:10 -6:50 -6:50 - | Převod Fond Uznáno Balanc K Převedeno Rozdil   0:00 160:00 161:40 1:40 1:40 1:40 1:40   1:40 168:00 169:45 1:45 3:25 3:25 1:45   3:25 168:00 169:45 1:45 5:10 5:10 1:45   5:10 168:00 169:45 1:45 6:55 6:55 1:45   5:10 168:00 169:45 1:45 6:55 6:55 1:45   6:55 176:00 177:50 1:50 8:45 0:00 -6:55   0:00 120:00 113:10 -6:50 -6:50 -4:50 -4:55 | Převod<br>do měsíce Fond<br>měsíce Vznáno<br>v měsíce Rozdil<br>převodu Nepřevedený<br>převodu   0:00 160:00 161:40 1:40 1:40 1:40 1:40 0:00 - OK   1:40 168:00 169:45 1:45 3:25 3:25 1:45 0:00 - OK   3:25 168:00 169:45 1:45 5:10 5:10 1:45 0:00 - OK   5:10 168:00 169:45 1:45 6:55 6:55 1:45 0:00 - OK   6:55 168:00 169:45 1:45 6:55 6:55 1:45 0:00 - OK   6:55 176:00 169:45 1:45 6:55 6:55 1:45 0:00 - OK   6:55 176:00 169:45 1:45 6:50 -6:50 -77 8:45   0:00 120:00 113:10 -6:50 -75 -77 8:45 | Přehled za Fraturová Dava na olizoli do měsíce Převodu něsíce v měsíce Rozdil převodu Nepřevedený přesčas Poznámka   Převod fond Uznáno Balanc K Převedeno Rozdil Nepřevedený přesčas Poznámka   0:00 160:00 161:40 1:40 1:40 1:40 0:00 - OK 1   1:40 168:00 169:45 1:45 3:25 3:25 1:45 0:00 - OK 1   3:25 168:00 169:45 1:45 5:10 5:10 1:45 0:00 - OK 1   5:10 168:00 169:45 1:45 6:55 1:45 0:00 - OK 1   5:10 168:00 169:45 1:45 6:55 1:45 0:00 - OK 1   6:55 176:00 177:50 1:50 8:45 0:00 -6:55 ?? 8:45 1   0:00 113:10 -6:50 -7:50 -7:50 1 -7:50 1 1 1 1 | Převed do měsíce Frand Uznáno vměsíci Révodu Rozdil převodů Nepřevedený přesčas Poznámka Akce   0:00 160:00 161:40 1:40 1:40 1:40 0:00 - OK 1:40   1:40 1:68:00 169:45 1:45 3:25 3:25 1:45 0:00 - OK 1:40   1:40 1:40 1:40 1:40 0:00 - OK 3:25   3:25 168:00 169:45 1:45 5:10 5:10 1:45 0:00 - OK 5:10   5:10 168:00 169:45 1:45 6:55 6:55 1:45 0:00 - OK 5:10   5:10 1:45 6:55 6:55 1:45 0:00 - OK 6:55   6:55 176:00 177:50 1:50 8:45 0:00 6:55 ?? 8:45   0:00 120:00 113:10 -6:50 -6:50 ?? 8:45 .   1 1 1 1 1 1 |

Jak je vidět na výše uvedeném obrázku, na konci řádku s údaji za jednotlivé měsíce je možnost rychlého převodu přesčasů do měsíce následujícího. Program sám předvyplní přesčas, který by měl být převeden. Ale hodnotu můžete ručně upravit dle vlastní potřeby, takže když například když část přesčasu proplatíte, tak se tato proplacená část samozřejmě nebude bále převádět.

Na výše uvedeném obrázku je vidět, že přesčas ve výši 8:45 z měsíce května 2016 ještě nebyl převeden. Takže stačí kliknout na tlačítko *Převed*' a do června se převede květnový přesčas. Sloupeček *Nepřevedený přesčas* právě zobrazuje rozdíl mezi tím, co by převedeno být mělo a co skutečně převedeno bylo. Pokud je zde *OK*, tak je vše správně převedeno.

Podrobná nápověda je dostupná přes modrý otazník vpravo dole, kde jsou přesně vysvětleny významy všech sloupců. Tabulka může sloužit nejen k převodům přesčasů, ale i analýze vzniku přesčasu, jeho převodům a čerpání. Například pokud umožňujete převádění přesčasu a čerpání maximálně po dobu půl roku, lze zde vysledovat dodržování této podmínky a případně rovnou údaje upravit.

Od verze 7.22 je navíc zobrazena i podrobná tabulka s datumy vzniku a čerpání přesčasových hodin, graf doby mezi vznikem a čerpáním, odhad pro lepší práci s převody atd. Viz informace dole v další části této přiručky.

## 3. Ruční převádění přesčasů:

Ruční převádění přesčasů se skládá ze dvou kroků. Nejprve v prohlížení docházky musíte pro každého zaměstnance zvlášť zjistit, kolik hodin vlastně chcete převádět. Takže si zobrazíte měsíc, ze kterého budou hodiny převedeny. Výši přesčasu naleznete ve spodní sumární tabulce ve spodním řádku a pravém sloupci – je uvedena šedou barvou písma.

| Období                  | Převod  | Fond   | Odpracováno | Rozdíl | Odprac.+Převod | Rozdíl+Převod |
|-------------------------|---------|--------|-------------|--------|----------------|---------------|
| 01.05.2003 - 04.05.2003 | 0:00    | 8:00   | 8:00        | 0:00   | 8:00           | 0:00          |
| 05.05.2003 - 11.05.2003 | 0:00    | 32:00  | 34:46       | 2:46   | 34:46          | 2:46          |
| 12.05.2003 - 18.05.2003 | 2:46    | 40:00  | 41:04       | 1:04   | 43:50          | 3:50          |
| 19.05.2003 - 25.05.2003 | 3:50    | 40:00  | 41:23       | 1:23   | 45:13          | 5:13          |
| 26.05.2003 - 31.05.2003 | 5:13    | 40:00  | 40:05       | 0:05   | 45:18          | 5:18          |
| Celkem z                | a měsíc | 160:00 | 165:18      | 5:18   |                | 5:18          |

Pokud tedy převádíte například ze srpna do září, zobrazíte nejprve srpen a zjistíte zůstatek přesčasu (zde 5:18).

Poté si se zatrženou volbou *Převody* zobrazíte u stejného pracovníka měsíc následující, do kterého budete převádět:

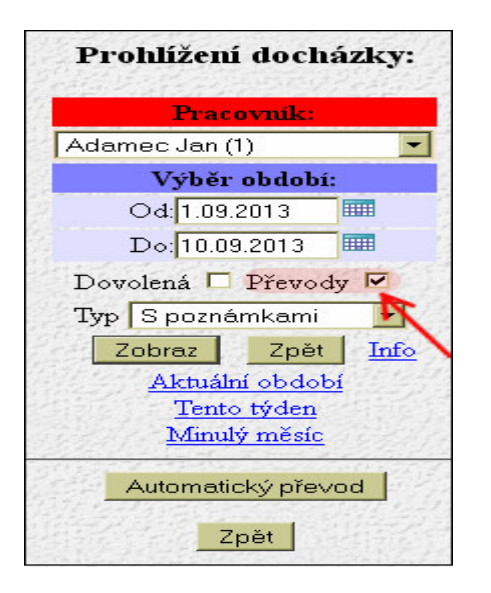

Pokud tedy převádíte například ze srpna do září, zobrazíte nyní docházku za září se zatrženou volbou Převody.

|          |            |                    |            | -         |           |        |         |          |           |            |       |
|----------|------------|--------------------|------------|-----------|-----------|--------|---------|----------|-----------|------------|-------|
|          | -          |                    |            | -         | Pracovi   | úk     |         |          |           |            |       |
|          | 1 -        | Adame              | ec Jan, C  | )dd. 1-:  | ředitels  | tví, I | 01.09.  | 2013 -   | 10.09.2   | 013        |       |
|          | Datum      |                    |            | Přícho    | dy a odcl | nody   | Odpra   | cováno   | Balanc    | Přestávky  | 7     |
| Ne       | 01.09.20   | 013 <i>{1-S</i> h  | indardní}  |           |           |        |         |          |           |            |       |
| Po       | 2.09.201   | 13 <i>{1-Sta</i> i | ndardní}   | 3 - Slu   | žební ces | ta     | 8       | :00      | 0:00      |            |       |
| Út       | 3.09.201   | 13 <i>{1-Sta</i> i | ndardní}   | 06:37 -   | 0 12:3    | 1 - 7  | 8       | :56      | 0:56      | 12:31 - 13 | :01   |
|          |            |                    |            | 12:58 -   | 7 16:0    | 3-0    |         |          |           |            |       |
| St       | 4.09.201   | 13 <i>{I-Sta</i> i | ndardní}   | 06:22 -   | 0 08:2    | 2 - 3  | 8       | :30      | 0:30      | 11:00 - 11 | :30   |
| Čt       | 5.09.201   | 13 <i>{1-Sta</i> i | ndardní}   | 1 - Do    | volená    |        | 8       | :00      | 0:00      |            |       |
| Pá       | 6.09.201   | 13 <i>{1-Sta</i> i | ndardní}   | 1 - Do    | volená    |        | 8       | :00      | 0:00      |            |       |
| So       | 7.09.201   | 13 <i>{1-Sta</i> i | ndardní}   |           |           |        |         |          |           |            |       |
| Ne       | 8.09.201   | 13 <i>{I-Sta</i> i | ndardní}   |           |           |        |         |          |           |            |       |
| Po       | 9.09.201   | 13 <i>{1-Sta</i> i | ndardní}   | - 06:05 - | 0 12:0    | 5 - 7  | 7       | :09      | -0:51     | 12:05 - 12 | :35   |
|          |            |                    |            | 12:28 -   | 7 14:0    | 9-0    |         |          |           |            |       |
| Út       | 10.09.20   | 013 <i>{1-S</i> ta | indardní}  | 06:17 -   | 0 00:0    | 0-0    | 4       | :49      | -3:11     |            |       |
|          | 01-1-1     |                    | DX 4       |           | 0.1       |        | D 42    | 0.1      | 1 DX 4    | D 48 - D2  |       |
|          | Obdot      | 01                 | Prevoa     | Fond      | Oupraco   | vano   | Rozau   | Ouprac   | .+Prevoa  | Rozau+Pi   | evo   |
| 01.09    | .2013 - 01 | 1.09.2013          | 0:00       | 0:00      | 0:00      |        | 0:00    | 0        | :00       | 0:00       |       |
|          | Po         | oznámka:           |            |           |           |        |         |          |           |            |       |
| 02.09    | .2013 - 08 | 8.09.2013          | 0:00       | 40:00     | 41:26     | i      | 1:26    | 41       | :26       | 1:26       |       |
| 09.09    | .2013 - 10 | 0.09.2013          | 1:26       | 16:00     | 11:58     | 3      | -4:02   | 13       | 3:24      | -2:36      |       |
|          |            | Celker             | n za obdol | oí 56:00  | 53:24     | 1      | -2:36   |          |           | -2:36      |       |
|          |            |                    |            |           |           |        |         |          |           |            |       |
| Prac.dny | Svátky     | Soboty a           | Neděle D   | ovolená   | Nemoc     | Služe  | bní ces | ta Ostat | tní absen | ce Odprac  | .zfo  |
| 7        | 0          | 3                  | 2          | (16:00)   | 0         | 1      | (8:00)  |          | 0         | 32:00      | (32:0 |
|          |            |                    |            |           |           |        |         |          |           |            |       |
|          |            |                    |            |           |           |        |         |          |           |            |       |

Zde je možné zapsat hodnotu převáděného přesčasu do spodní sumární tabulky do sloupečku *Převod* u řádku prvního týdne:

|         | Obdol      | bí        | Převo    | đ   | Fond    | Odpraco | váno  | Rozdíl   | Odprac.+Převod    | Rozdíl+P  | řevod   |
|---------|------------|-----------|----------|-----|---------|---------|-------|----------|-------------------|-----------|---------|
| 01.0    | 9.2013 - 0 | 1.09.2013 | 0:00     |     | 0:00    | 0:00    |       | 0:00     | 0:00              | 0:00      | Ú       |
|         | Р          | oznámka:  |          |     | -       | -       |       |          |                   |           |         |
| 02.0    | 9.2013 - 0 | 8.09.2013 | 0:00     |     | 40:00   | 41:26   | 5     | 1:26     | 41:26             | 1:26      |         |
| 09.0    | 9.2013 - 1 | 0.09.2013 | 1:26     |     | 16:00   | 11:58   | 3     | -4:02    | 13:24             | -2:36     | 5       |
|         |            | Celker    | n za obd | obí | 56:00   | 53:24   | 4     | -2:36    |                   | -2:36     | 5       |
|         |            |           |          |     |         |         |       |          |                   |           |         |
| Prac.dr | y Svátky   | Soboty a  | Neděle   | Do  | volená  | Nemoc   | Služe | ební ces | sta Ostatní absen | ce Odprac | .zfond  |
| 7       | 0          | 3         |          | 2 ( | (16:00) | 0       | 1     | (8:00)   | 0                 | 32:00     | (32:00) |
|         |            |           |          |     |         |         |       |          |                   |           |         |
|         |            |           |          |     |         | Převé   | st    |          |                   |           |         |

Výhodou je, že můžete zapsat zcela libovolnou hodnotu (formát hh:mm). Čas může být i záporný (nedočas), například -2:15 atd.

Do pole poznámka si pak můžete zapsat textovou poznámku, která slouží k tomu, abyste po čase věděli, proč byla převedena právě tato výše přesčasu.

Nakonec kliknete na tlačítko Převést a program uloží zadané údaje do databáze.

Od verze 7.21 je pak dole zobrazen i roční sumář převodů přesčasů za pracovníky, kde lze vysledovat historii čerpání a převodů přesčasových hodin v jednotlivým měsících.

Tato metoda je sice více pracná než automatický převod, ale na druhou stranu můžete s převáděným časem zcela libovolně pracovat. Například když převádíte jen část přesčasu a zbytek proplácíte, použijete tuto metodu. Nebo pokud přesčasy převádíte jen určitým pracovníkům.

# Další informace:

V menu Firma / Editace údajů je možné nalézt některé další volby, které mají vztah k práci s převody přesčasů.

Například položka "*Na měsíčním výpise docházky zobrazit (editovat) převod do dalšího měsíce*" umožní zobrazit dole na výpise docházky, kolik hodin bylo převedeno do dalšího měsíce.

Dále položka "*Uznávaná absence (přerušení) nevytvoří přesčas*" a případně i "*Přesčas nevytvoří ani celodenní absence*, zajistí, aby při čerpání uznávaného přerušení nedošlo k započtení kladného přesčasu, pokud nebyl odpracován přímo na pracovišti.

V menu *Firma / Uzávěrka* je možné k určitému datumu zablokovat editování docházky a tím pádem i převádění přesčasů do uzavřeného období.

Převádění přesčasů je možné povolit i pracovníkům, kteří nemají do docházky administrátorský přístup. Například vedoucím, kteří se dostanou jen do uživatelského menu. Slouží k tomu položka *Právo* v menu *"Zaměstnanci / Editace údajů*", kde lze zapnout například vedoucímu volbou *"Prohl a Přev. odd*" to, aby mohl provádět ruční převody přesčasů svým podřízeným. Právo má i další volby.

#### Novinky vyšších verzí:

*Ve verzi 6.91* přibyl modul "*Povolování přesčasů*" v menu "*Zaměstnanci*". Ten umožňuje rychle povolovat či zakazovat uznávání přesčasových hodin. Takže již není nutné toto nastavovat ručně pomocí vyjímek docházky, ale stačí jednoduchým přepnutím volby uznávání přesčasu povolit či zakázat na konkrétní den a pracovníka. Modul vlastně umožňuje změnit zatržítko "*Počítat denní přesčas*" v nastavení kategorie, ale jen pro konkrétního zaměstnance a den.

| Docházkový systém 3000<br>Firma: Agrostar | Po<br>Zde můžete n<br>Povolením či zakazen | volování de<br>a konkrétni den<br>n <i>"přebijete"</i> p | nních přesč<br>konkrétnímu za<br>pouze nastavení z | asů pro Hor<br>městnanci změn<br>zatržitka <i>Počíta</i> | a Karel (3)<br>it započitáváni l<br>t denní přesčas | <b>na srpen 20</b><br>dadných přesča<br>s v základních pr | )15<br>Isových hodin.<br>arametrech kategori |
|-------------------------------------------|--------------------------------------------|----------------------------------------------------------|----------------------------------------------------|----------------------------------------------------------|-----------------------------------------------------|-----------------------------------------------------------|----------------------------------------------|
|                                           | St                                         | ále jsou však zo                                         | hledněny ostatní                                   | i volby pro zapo                                         | čteni přesčasu.                                     | Viz nápověda z                                            | de.                                          |
| 🗆 🖾 Zaměstnanci 🧐                         | Pondělí                                    | Úterý                                                    | Středa                                             | Čtvrtek                                                  | Pátek                                               | Sobota                                                    | Neděle                                       |
| Editace údajů 🗇                           |                                            |                                                          |                                                    |                                                          |                                                     | 1.8                                                       | 2.8                                          |
|                                           |                                            |                                                          |                                                    |                                                          |                                                     | Die katen                                                 | Die kateg                                    |
| 🗄 🛃 Prohlizeni dochazky 🗔 🧐               |                                            |                                                          |                                                    |                                                          |                                                     | bio natog.                                                | Dio Ratog.                                   |
| Uvyimky dochazky                          |                                            | 10                                                       |                                                    |                                                          |                                                     |                                                           |                                              |
| UVyjimky prestavek                        | 3.8.                                       | 4.8.                                                     | 5.8.                                               | 6.8.                                                     | 7.8.                                                | 8.8.                                                      | 9.8.                                         |
| Vyjimky kategorii                         | Povolen -                                  | Die kateg. 👻                                             | Die kateg. 🔻                                       | Die kateg. 👻                                             | Die kateg. 👻                                        | Die kateg. 👻                                              | Die kateg. 👻                                 |
| I Prava editace                           | ♥ 0:32                                     |                                                          |                                                    | -3:30                                                    |                                                     |                                                           |                                              |
| District a vitamentati                    | 10.8.                                      | 11.8.                                                    | 12.8.                                              | 13.8.                                                    | 14.8.                                               | 15.8.                                                     | 16.8.                                        |
| Prenied pritomnosti                       | Dle kateg. 🔻                               | Dle kateg. 🔻                                             | Povolen -                                          | Dle kateg. 👻                                             | Dle kateg. 🔻                                        | Dle kateg. 👻                                              | Dle kateg. 👻                                 |
|                                           |                                            |                                                          | 1:28                                               | 3:00                                                     |                                                     |                                                           |                                              |
|                                           | 17.8.                                      | 18.8.                                                    | 19.8.                                              | 20.8.                                                    | 21.8.                                               | 22.8.                                                     | 23.8.                                        |
| E Fovolovani prescasu                     | Dle kateg. 🔻                               | Dle kateg. 👻                                             | Dle kateg. 👻                                       | Dle kateg. 👻                                             | Dle kateg. 👻                                        | Dle kateg. 👻                                              | Dle kateg. 👻                                 |
|                                           |                                            |                                                          |                                                    |                                                          |                                                     |                                                           |                                              |
|                                           | 24.8                                       | 25.8                                                     | 26.8                                               | 27.8                                                     | 28.8                                                | 29.8                                                      | 30.8                                         |
|                                           | Die kateg                                  | Die kateg                                                | Die kateg                                          | Die kateg                                                | Zakázán 🔻                                           | Die kateg                                                 | Die kateg                                    |
| E Gostatni @                              | Die Ralog.                                 | Die Rateg.                                               | bio Rateg.                                         | bio holog.                                               | ×                                                   | Die Kalog.                                                | Die Rateg.                                   |
| I Zrychlené menu                          | 31.8.                                      |                                                          |                                                    |                                                          |                                                     |                                                           |                                              |
| I Staré menu                              | Dle kateg. 🔻                               |                                                          |                                                    |                                                          |                                                     |                                                           |                                              |
| Ø Odhlásit                                |                                            |                                                          |                                                    |                                                          |                                                     |                                                           |                                              |
|                                           |                                            | Pov                                                      | olování přesča:                                    | sů na období 1                                           | 8.2015 - 31.8.                                      | 2015                                                      |                                              |
|                                           | Uložit změny                               | Předchozí m                                              | něsíc Násleo<br>Zobrazova                          | dující měsíc<br>t poznámky 🔲                             | <mark>Pracovník:</mark> He<br>Změň                  | ora Karel (3)                                             | ▼ Změň                                       |

*Ve verzi* 7.21 je navíc v modulu "*Zaměstnanci / Povolování přesčasů*" zobrazena historie převodů a čerpání přesčasových hodin za zvoleného pracovníka a rok. Sloupeček *Převod na vstupu* udává výši přesčasu převedeného z minulého měsíce a *Převod do násled*. pak výši přesčasu na konci měsíce, který byl uznán a převeden do měsíce dalšího. *Rozdíl* pak říká, zda byl v měsíci čerpán (záporné číslo), nebo naopak v tomto měsíci pracovník odpracoval nějaké hodiny navíc oproti fondu (kladné číslo zelenu barvou písma) a tedy k převodu nějaké hodiny přidal nebo alespoň snížil *nedočas* (záporný přesčas převedený do tohoto měsíce). Lze zde tedy vysledovat historii čerpání a převodů přesčasových hodin v jednotlivým měsících pro vybraného pracovníka.

| Měsíc              | Převod<br>na vstupu | Převod<br>do násled. | Rozdíl | Poznámka |
|--------------------|---------------------|----------------------|--------|----------|
| 1/2016 - Leden     |                     | 0:20                 | 0:20   |          |
| 2/2016 - Únor      | 0:20                | 0:41                 | 0:21   |          |
| 3/2016 - Březen    | 0:41                | -2:07                | -2:48  |          |
| 4/2016 - Duben     | -2:07               | -1:25                | 0:42   |          |
| 5/2016 - Květen    | -1:25               | 0:17                 | 1:42   |          |
| 6/2016 - Červen    | 0:17                |                      |        |          |
| 7/2016 - Červenec  |                     |                      |        |          |
| 8/2016 - Srpen     |                     |                      |        |          |
| 9/2016 - Září      |                     |                      |        |          |
| 10/2016 - Říjen    |                     |                      |        |          |
| 11/2016 - Listopad |                     |                      |        |          |
| 12/2016 - Prosinec |                     |                      |        |          |

*Verze* 7.22 doplňuje modul "*Zaměstnanci / Prohlížení docházky / Historie přesčasů*". Ten dále rozšiřuje informace o převodech přesčasových hodin, jejich čerpání atd. Navíc umožňuje zobrazit přehled za několik let najednou a administrátorovi i možnost výše uvedených poloautomatických převodů přesčasů.

| Pracovnik:        | Frankova            | á Dana (       | (117) 🔻            | Odr              | <mark>oku:</mark> 20 <sup>-</sup> | 15 <del>-</del> Do     | o roku: 2         | 015 👻 🛛 💈              | Zobraz          |
|-------------------|---------------------|----------------|--------------------|------------------|-----------------------------------|------------------------|-------------------|------------------------|-----------------|
|                   |                     | Pře            | hled za            | Franko           | vá Dan:                           | a na rok 2             | 2015              |                        |                 |
| Měsíc             | Převod<br>do měsíce | Fond<br>měsice | Uznáno<br>v měsíci | Balanc<br>měsíce | K<br>převodu                      | Převedeno<br>z měsíce. | Rozdil<br>převodů | Nepřevedený<br>přesčas | Poznámka        |
| /2015 - Leden     | 0:00                | 168:00         | 183:55             | 15:55            | 15:55                             | 15:55                  | 15:55             | 0:00 - OK              |                 |
| 2/2015 - Únor     | 15:55               | 160:00         | 153:35             | -6:25            | 9:30                              | 9:30                   | -6:25             | 0:00 - OK              |                 |
| /2015 - Březen    | 9:30                | 176:00         | 169:45             | -6:15            | 3:15                              | 3:15                   | -6:15             | 0:00 - OK              |                 |
| /2015 - Duben     | 3:15                | 168:00         | 171:45             | 3:45             | 7:00                              | 7:00                   | 3:45              | 0:00 - OK              |                 |
| /2015 - Květen    | 7:00                | 152:00         | 145:30             | -6:30            | 0:30                              | 0:30                   | -6:30             | 0:00 - OK              |                 |
| i/2015 - Červen   | 0:30                | 176:00         | 185:20             | 9:20             | 9:50                              | 0:00                   | -0:30             | ?? <b>9:50</b>         | Proplaceno 9:50 |
| /2015 - Červenec  | 0:00                | 176:00         | 176:00             | 0:00             | 0:00                              | 0:00                   |                   | 0:00 - OK              |                 |
| 2015 - Srpen      | 0:00                | 168:00         | 169:45             | 1:45             | 1:45                              | 1:45                   | 1:45              | 0:00 - OK              |                 |
| /2015 - Září      | 1:45                | 168:00         | 169:45             | 1:45             | 3:30                              | 3:30                   | 1:45              | 0:00 - OK              |                 |
| 0/2015 - Říjen    | 3:30                | 168:00         | 161:40             | -6:20            | -2:50                             | 0:00                   | -3:30             | 22 -2:50               | Srážka 2:50     |
| 1/2015 - Listopad | 0:00                | 160:00         | 166:05             | 6:05             | 6:05                              | 6:05                   | 6:05              | 0:00 - OK              |                 |
| 2/2015 - Prosinec | 6:05                | 168:00         | 170:20             | 2:20             | 8:25                              | 0:00                   | -6:05             | ?? <b>8:25</b>         | Proplaceno 8:25 |

Stručný popis významu sloupců tabulky: *Podrobná nápověda je přímo v programu dostupná přes ikonu modrého otazníku. Převod do měsíce* - Udává výši přesčasu, který byl z minulého měsíce převeden do tohoto měsíce. *Fond měsíce* - Výše pracovního fondu tohoto měsíce.

Uznáno v měsíci - Kolik hodin skutečně odpracoval (včetně uznávaných absencí).

*Balanc měsíce* - Rozdíl mezi uznanou dobou a měsíčním fondem. Tedy rozdíl předchozích dvou sloupečků. *K převodu* - Kolik hodin by mělo být převedeno do dalšího měsíce.

Převedeno z měsíce - Výše přesčasu, kterou jste skutečně převedli.

*Rozdíl převodů* - Lze z ní vyvodit, zda pracovník přesčas v tomto měsíci spíše čerpal nebo spíše navyšoval *Nepřevedený přesčas* - Důležitá položka udávající rozdíl mezi sloupci K převodu a Převod z měsíce. *Poznámka* - Text poznámky uvedený v ručním převádění přesčasů v prohlížení docházky.

Akce – Umožňuje převádění přesčasů a zobrazuje se pouze administrátorovi – viz poloautomatické převody

Z výše uvedeného je tedy zřejmé, že uvedené údaje lze použít pro analýzu práce s přesčasovými hodinami a jejich čerpání. Případně také pro rozhodnutí o dalším postupu, pokud pracovník přesčas nevyčerpal ve stanoveném intervalu. Tedy například do tří měsíců a podobně, což lze vidět na obrázku na následující straně. Administrátor může rovnou přesčasy i převádět – viz bod 2 - Poloautomatické převádění přesčasů.

Pokud do nového měsíce ještě nebyly převedeny přesčasové hodiny z měsíce minulého u žádného zaměstnance, vypisuje program administrátorovi během prvních 5 přihlášení (počínaje druhým) upozornění, že převod přesčasů ještě nebyl proveden.

*Verze 7.22* umí v modulu "*Zaměstnanci / Prohlížení docházky / Historie přesčasů*" rovněž zobrazit, kdy jaký přesčas vznik a které dny byl čerpán. Viz spodní část *Předpoklad čerpání přesčasů* na následujícím obrázku:

|                 | De    |                     | Hulata         | Moxandr            | (2)              | - 04.        | alay 2010              |                   | 2016                   | - 7      | abraz |        |
|-----------------|-------|---------------------|----------------|--------------------|------------------|--------------|------------------------|-------------------|------------------------|----------|-------|--------|
|                 | PT    | acovnik:            | nulata         | Alexandr           | (2)              | • Uai        |                        |                   |                        |          | obraz |        |
|                 |       |                     |                |                    |                  |              |                        |                   |                        |          |       |        |
|                 |       |                     | ]              | Přehled            | za Hula          | ta Alex      | andr <mark>na</mark> 0 | 1/2016 a          | ž 06/2016              |          |       |        |
| Měsíc           |       | Převod<br>do měsíce | Fond<br>měsíce | Uznáno<br>v měsíci | Balanc<br>měsíce | K<br>převodu | Převedeno<br>z měsíce. | Rozdil<br>převodů | Nepřevedený<br>přesčas | Poznámka | Akce  |        |
| 1/2016 - Leder  | n     | 0:00                | 160:00         | 165:30             | 5:30             | 5:30         | 5:30                   | 5:30              | 0:00 - OK              |          | 5:30  | Převed |
| 2/2016 - Únor   |       | 5:30                | 168:00         | 168:00             | 0:00             | 5:30         | 5:30                   | 0:00              | 0:00 - OK              |          | 5:30  | Převed |
| /2016 - Březe   | n     | 5:30                | 168:00         | 173:00             | 5:00             | 10:30        | 10:30                  | 5:00              | 0:00 - OK              |          | 10:30 | Převed |
| /2016 - Dube    | n     | 10:30               | 168:00         | 175:00             | 7:00             | 17:30        | 17:30                  | 7:00              | 0:00 - OK              |          | 17:30 | Převed |
| /2016 - Květ    | en    | 17:30               | 176:00         | 168:00             | -8:00            | 9:30         | 9:30                   | -8:00             | 0:00 - OK              |          | 9:30  | Převed |
| 0/2016 - Červe  | en    | 9:30                | 128:00         | 124:15             | -3:45            | 5:45         |                        |                   |                        |          |       |        |
| /2016 - Červe   | enec  |                     |                |                    |                  |              |                        |                   |                        |          |       |        |
| /2016 - Srper   | 1     |                     |                |                    |                  |              |                        |                   |                        |          |       |        |
| /2016 - Záři    |       |                     |                |                    |                  |              |                        |                   |                        |          |       |        |
| 0/2016 - Řijes  | n     |                     |                |                    |                  |              |                        |                   |                        |          |       |        |
| 1/2016 - Liste  | opad  |                     |                |                    |                  |              |                        |                   |                        |          |       |        |
| 2/2016 - Pros   | inec  |                     |                |                    |                  |              |                        |                   |                        |          |       |        |
| edpoklad        | čerpá | iní přesč:          | asů pro        | Hulata A           | Jexandr          | za rok 2     | 2016:                  |                   | _                      | -        |       |        |
| Datum Př        | esčas |                     | Č              | erpán              |                  | - 4          |                        |                   |                        |          |       |        |
| 8.1.2016        | 5:30  | 11.3.2016           | 1:30, 25.5     | .2016 4:00         |                  |              |                        | 2                 |                        |          |       |        |
| 2.3.2016        | 6:30  | 25.5.2016           | 4:00, 8.6.     | 2016 0:55,         | 9.6.2016         | 1:35         |                        | K                 |                        |          |       |        |
| 1.4.2016        | 5:00  | 9.6.2016 1          | :15, Zuste     | atek 3:45          |                  |              |                        |                   |                        |          |       |        |
| A STREET STREET |       |                     |                |                    |                  |              |                        |                   |                        |          |       |        |

Ve spodní tabulce s modrým záhlavím (označené šipkou) je vidět, jak program předpokládá, že byly přesčasy čerpány. Bere přitom v úvahu počet hodin, které jste mezi měsíci zobrazeného roku skutečně převedli.

V tabulce je zobrazeno datum, kdy přesčas vznik a ve druhém sloupci jeho výše. V posledním sloupci je pak informace o tom, kdy a kolik hodin bylo z přesčasu vyčerpáno. Pokud tedy byly do měsíce vzniku přesčasu převedeny nějaké mínusové hodiny, hledá program v rámci roku směrem do minulosti uplatnění přesčasových hodin. Poté, pokud stále nějaký přesčas zůstane, hledá v rámci roku do budoucnosti.

Ve sloupci *Čerpáno* tedy vypisuje, který den byla jaká část přesčasu čerpána (pro přehlednost střídá modrou a zelenou barvu textu. Červenou barvu použije, pokud byl přesčas čerpán až za dobu delší jak 3 měsíce (tento přesčas by měl být správně proplacen). Když se nepodaří celý nebo část přesčas vyčerpat, zobrazí se informace o výši zůstatku.

| lad čerpa | ání přesčasů pro Hora Karel za rok 2016:                                     |
|-----------|------------------------------------------------------------------------------|
| Přesčas   | Čerpán                                                                       |
| 0:09      | 4.2.2016 0:09                                                                |
| 0:15      | 4.2.2016 0:15                                                                |
| 5:00      | 4.2.2016 0:05, 8.2.2016 0:10, 15.3.2016 4:45                                 |
| 4:00      | 1.4.2016 4:00                                                                |
| 1:00      | 1.4.2016 1:00                                                                |
| 1:30      | 1.4.2016 1:30                                                                |
| 4:09      | 1.4.2016 1:30, 4.4.2016 2:00, 2.5.2016 0:39                                  |
| 17:59     | 2.5.2016 7:21, 3.5.2016 8:00, 4.5.2016 2:38                                  |
| 12:30     | 4.5.2016 2:32, 1.6.2016 1:24, 14.6.2016 7:58, Züstatek 0:36                  |
|           | Ad čerp:   Přesčas   0:09   0:15   5:00   4:00   1:30   4:09   17:59   12:30 |

Nově byl doplněn graf doby čerpání přesčasů, pomocí kterého poznáte, po jaké době se daří části přesčasových hodin čerpat (se zohledněním převodů). Na příkladu níže je poznat, že do měsíce se čerpat nedaří, polovina čerpání je za dva měsíce, dvě části přesčasů se vyčerpaly za tři měsíce a jedna část dokonce až za 4 měsíce.

|                                                                                       |                                                                |                                                                | J                                                                          | Přehled                                                                 | za Hula          | ta Alex           | andr na 0              | 1/2016 a          | ž 06/2016              |          |       |        |
|---------------------------------------------------------------------------------------|----------------------------------------------------------------|----------------------------------------------------------------|----------------------------------------------------------------------------|-------------------------------------------------------------------------|------------------|-------------------|------------------------|-------------------|------------------------|----------|-------|--------|
| Mě                                                                                    | síc                                                            | Převod<br>do měsíce                                            | Fond<br>měsice                                                             | Uznáno<br>v měsíci                                                      | Balanc<br>měsice | K<br>převodu      | Převedeno<br>z měsíce. | Rozdíl<br>převodů | Nepřevedený<br>přesčas | Poznámka | Akce  |        |
| 1/2016 - L                                                                            | .eden                                                          | 0:00                                                           | 160:00                                                                     | 165:30                                                                  | 5:30             | 5:30              | 5:30                   | 5:30              | 0:00 - OK              |          | 5:30  | Převeď |
| 2/2016 - 1                                                                            | Únor                                                           | 5:30                                                           | 168:00                                                                     | 168:00                                                                  | 0:00             | 5:30              | 5:30                   | 0:00              | 0:00 - OK              |          | 5:30  | Převeď |
| 3/2016 - E                                                                            | Březen                                                         | 5:30                                                           | 168:00                                                                     | 173:00                                                                  | 5:00             | 10:30             | 10:30                  | 5:00              | 0:00 - OK              |          | 10:30 | Převeď |
| 4/2016 - I                                                                            | Duben                                                          | 10:30                                                          | 168:00                                                                     | 175:00                                                                  | 7:00             | 17:30             | 17:30                  | 7:00              | 0:00 - OK              |          | 17:30 | Převeď |
| 5/2016 - F                                                                            | Cvěten                                                         | 17:30                                                          | 176:00                                                                     | 168:00                                                                  | -8:00            | 9:30              | 3:30                   | -14:00            | ?? 6:00                |          | 9:30  | Převeď |
| 6/2016 - Č                                                                            | erven                                                          | 3:30                                                           | 136:00                                                                     | 132:15                                                                  | -3:45            | -0:15             |                        |                   |                        |          |       |        |
| 7/2016 - Č                                                                            | ervenec                                                        |                                                                |                                                                            |                                                                         |                  |                   |                        |                   |                        |          |       |        |
| 8/2016 - S                                                                            | Srpen                                                          |                                                                |                                                                            |                                                                         |                  |                   |                        |                   |                        |          |       |        |
| 9/2016 - 2                                                                            | Září                                                           |                                                                |                                                                            |                                                                         |                  |                   |                        |                   |                        |          |       |        |
| 10/2016 -                                                                             | Řijen                                                          |                                                                |                                                                            |                                                                         |                  |                   |                        |                   |                        |          |       |        |
| 11/2016 -                                                                             | Listopad                                                       |                                                                |                                                                            |                                                                         |                  |                   |                        |                   |                        |          |       |        |
| 12/2016 -                                                                             | Prosinec                                                       |                                                                |                                                                            |                                                                         |                  |                   |                        |                   |                        |          |       |        |
| Přehled j<br>Datum<br>18.1.2016<br>2.3.2016<br>1.4.2016<br>2.4.2016<br><i>Celkový</i> | přesčasů<br>Přesčas<br>5:30<br>6:30<br>5:00<br>2:00<br>nevyčer | 11.3.2016<br>25.5.2016<br>9.6.2016 1<br>Züstatek<br>paný zůsta | Čerpání<br>Č<br>1:30, 25.5<br>4:00, 8.6.<br>:00, Zůsta<br>2:00<br>atek pře | pro Hula<br>erpán<br>5.2016 4:00<br>2016 0:55,<br>atek 4:00<br>esčasu 6 | 9.6.2016         | andr za 1<br>1:35 | rok 2016:              | 2                 |                        |          |       |        |
| Graf                                                                                  | ukazuje,                                                       | do kolika                                                      | měsiců                                                                     | se daří ča                                                              | ásti přes        | časů vyč          | erpat.                 |                   |                        |          |       |        |
| 1                                                                                     |                                                                |                                                                |                                                                            |                                                                         |                  | -                 | 0                      |                   |                        |          |       |        |
| 2                                                                                     |                                                                |                                                                |                                                                            |                                                                         |                  |                   | 3                      |                   |                        |          |       |        |
| 3                                                                                     |                                                                |                                                                |                                                                            |                                                                         |                  |                   | 2                      |                   |                        |          |       |        |
| 4                                                                                     |                                                                |                                                                |                                                                            |                                                                         | -                |                   | 1                      |                   |                        |          |       |        |
| Řádel: 1 H                                                                            | ká že ce n                                                     | řesčes uniče                                                   | mal do r                                                                   | năsica či v                                                             | minulám          | obdobi            |                        |                   |                        |          |       |        |
| Řádek 2 ří                                                                            | ká, že se p                                                    | včerpal za 2                                                   | měsice.                                                                    | řádek 3 za                                                              | 3 měsíce         | atd.              |                        |                   |                        |          |       |        |
| 1                                                                                     |                                                                |                                                                |                                                                            |                                                                         |                  |                   |                        |                   |                        |          |       |        |
| Předpok                                                                               | lad čerp                                                       | ání v příp                                                     | adě pln                                                                    | ých přev                                                                | vodů:            |                   |                        |                   |                        |          |       |        |
| Předchozi t                                                                           | tabulka zol                                                    | hledňuje pro                                                   | ovedené                                                                    | převody p                                                               | řesčasů.         | Tabulka r         | niže ukazuje           | situaci, kt       | erá by nastala,        | 0        |       |        |
| pokud by b                                                                            | yly všech                                                      | ıny přesčas                                                    | y převád                                                                   | ěny (tedy                                                               | žádné vy         | křičníky č        | i otazniky v           | tabulce n         | ahoře).                |          |       |        |
| Datum                                                                                 | Přesčas                                                        |                                                                | Ce                                                                         | erpán                                                                   |                  |                   |                        |                   |                        |          |       |        |
| 18.1.2016                                                                             | 5:30                                                           | 11.3.2016                                                      | 1:30, 25.5.                                                                | .2016 4:00                                                              |                  |                   |                        |                   |                        |          |       |        |
| 2.3.2016                                                                              | 6:30                                                           | 25.5.2016                                                      | 1:00, 8.6.2                                                                | 016 0:55, 9                                                             | 9.6.2016 1       | :35               |                        |                   |                        |          |       |        |
| 1.4.2016                                                                              | 5:00                                                           | 9.6.2016 1:                                                    | 15, Züsta                                                                  | tek 3:45                                                                |                  |                   |                        |                   |                        |          |       |        |
| 2.4.2016                                                                              | 2:00                                                           | Züstatek 2                                                     | 2:00                                                                       |                                                                         |                  |                   |                        |                   |                        |          |       |        |
| Celkový                                                                               | nevyčer                                                        | paný zůsto                                                     | itek pře                                                                   | sčasu 5:                                                                | 45               |                   |                        |                   |                        |          |       |        |

Pokud přesčasy nepřevádíte v plné výši (i včetně mínusových), zobrazí program dole ještě tabulku se zeleným záhlavím, která ukazuje předpoklad, jak by čerpání a zůstatky přesčasů vypadaly, pokud byste vše převáděli v plné výši. Lze tedy porovnat rozdíl celkového nevyčerpaného zůstatku se zohledněním zadaných převodů přesčasů (modrá tabulka) s předpokladem v zelené tabulce (kdyby se vše plně převádělo).

Na příkladu z obrázku výše je vidět, že pokud by byly převáděny veškeré přesčasové hodiny, podařilo by se vyčerpat o 15 minut přesčasu více.

#### Verze 7.27 a Schvalování denních přesčasů - ruční povolování denních přesčasů:

Zde je uvedeno několik postupů pro případ, kdy chcete mít plně pod kontrolou i denní přesčasy a nevyhovuje

Vám žádné z automatických nastavení popsaných v úvodu příručky, jako je třeba nastavení minimálně uznatelného přesčasu případně v kombinaci s nastavením maximální uznané denní pracovní doby atd.

Některé firmy žádné přesčasy automaticky uznávat nechtějí, ale občas by přeci jen chtěly mít možnost nějaký přesčas povolit. V tomto případě je nejlepší v kategoriích v zelené tabulce základních parametrů zrušit zatržítka "*Počítat denní přesčas*".

|     |                      | Zákla            | dní parai      | netry              |       | 28                          |
|-----|----------------------|------------------|----------------|--------------------|-------|-----------------------------|
| Den | Začátek<br>pohyblivé | Začátek<br>pevné | Konec<br>pevné | Konec<br>pohyblivé | Fond  | Počítat<br>denní<br>přesčas |
| Po↓ | 00:00                | 07:00            | 13:00          | 23:59              | 08:00 |                             |
| Út  | 00:00                | 07:00            | 13:00          | 23:59              | 08:00 |                             |
| St  | 00:00                | 07:00            | 13:00          | 23:59              | 08:00 |                             |
| Čt  | 00:00                | 07:00            | 13:00          | 23:59              | 08:0  |                             |
| Pá↓ | 00:00                | 07:00            | 13:00          | 23:59              | 08:00 |                             |
| So  | 00:00                | 00:00            | 00:00          | 23:59              | 00:00 |                             |
| Ne  | 00:00                | 00:00            | 00:00          | 23:59              | 00:00 |                             |

Program pak sám od sebe žádné denní přesčasy neuzná. Viz tento výpis, kdy by měl mít za normálních okolností pracovník při plném uznávání a 8 hodinové pracovní době přesčas 1:34, ale vypnuté uznávání jej potlačilo:

| Datum H                           | richody        | aode         | hody Odg            | oracová        | no Balanc             | Přestávku                |
|-----------------------------------|----------------|--------------|---------------------|----------------|-----------------------|--------------------------|
| Út 2.05.2017 0                    | 5:58 - 0       | race<br>16:0 | 02 - 0              | 8:00           | 0:00                  | 11:58 - 12:28            |
|                                   |                |              |                     |                |                       |                          |
| Obdobi                            | Převod         | Fond         | Odpracováno         | Rozdil         | Odprac.+Převo         | d Rozdil+Převod          |
| Obdobi<br>01.05.2017 - 02.05.2017 | Převod<br>0:00 | Fond<br>8:00 | Odpracováno<br>8:00 | Rozdil<br>0:00 | Odprac.+Převo<br>8:00 | od Rozdil+Převod<br>0:00 |

Pokud bychom nyní chtěli tento přesčas přeci jen uznat, lze to zařídit buď v modulu povolování denních přesčasů, který je v menu "*Zaměstnanci / Povolování přesčasů*" a které bylo popsaný výše v novinkách verze 6.91. Druhou možností je samozřejmě ruční založení vyjímky v menu "*Zaměstnanci / Vyjímky docházky*". Ale možná nejpohodlnější je přímo v prohlížení docházky najet myší na tento den a kliknout na ikonu "*listu nastavení*" ( ), zavedenou do programu od verze 7.27.

|    | Datum      | Prichody   | a odchody |   | Odpracovár | 10 | Balanc | Přestávky     |
|----|------------|------------|-----------|---|------------|----|--------|---------------|
| Po | 01.05.2017 | Svátek pra | áce       |   |            |    |        |               |
| Út | 2.05.2017  | 05:58 - 0  | 16:02 - 0 | 1 | 8:00       | B. | 0:00   | 11:58 - 12:28 |

Ta zobrazí nový dialog pro rychlou práci s vyjímkami docházky a vůbec přehledem hlavních parametrů, které jsou pro tento den nastaveny a podle kterých se pracovní doba počítá. Je zde vidět, že položka *"Uznat přesčas"* je na tento den vypnuta:

|           | P        | 'arameti          | ry výpo<br>Výpo<br>Úpravo | čtu pro<br>očet se říd<br>ou param | <i>Abrah</i><br>di kateg<br>etrů zalo | <i>ám Kare</i><br>gorií 1 - Sta<br>žite vyjimk | <i>l (809)</i> na 2<br><i>andardní.</i><br>u docházky. | .05.2017          |         |
|-----------|----------|-------------------|---------------------------|------------------------------------|---------------------------------------|------------------------------------------------|--------------------------------------------------------|-------------------|---------|
| Přehled r | načip    | ované do          | ocházky:                  |                                    |                                       |                                                |                                                        |                   |         |
| Datum     |          | Seance/A          | Absence                   | Uznáno                             | Balanc                                |                                                | 1                                                      |                   |         |
| 2.05.20   | 017      | 05:58 0 - 1       | 16:02 0                   | 8:00                               |                                       |                                                | /                                                      |                   |         |
| Nastaver  | ni pro   | o pracov          | ní dobu (                 | dle kateg                          | gorie 1.                              |                                                | 6                                                      |                   |         |
| ¢         | Za<br>po | ičátek<br>hyblivé | Kone<br>pohybl            | ec<br>ivé p                        | Fond<br>prac.doby                     | Uznat<br>přesčas                               | Max. délka<br>prac. doby                               | Max.<br>přestávek | Upravit |
| 0         | 00:      | 00                | 23:59                     | 08                                 | 3:00                                  |                                                | 00:00                                                  | 2                 | Uprav   |

Stačí tedy uznávání přesčasu pro tento den zapnout, nastavení uložit tlačítkem *Uprav* a ve vrchní části již bude v tabulce přehledu čipování ve sloupečku *Balanc* uznaný přesčas vidět.

|            |              | Para          | metry            | výpočti<br>Výpoče<br>Jejim s | u pro <i>A</i><br>t se řídí v<br>mazáním | brahám<br>yjímkou<br>přepnete | <i>Karel (809)</i><br>nastavenou ni<br>na kategorii 1 | na 2.05.2<br>že.<br>I. | 2017    |        |
|------------|--------------|---------------|------------------|------------------------------|------------------------------------------|-------------------------------|-------------------------------------------------------|------------------------|---------|--------|
| Přehled n  | ačipov       | ané do        | cházky:          |                              |                                          |                               |                                                       |                        |         |        |
| Datum      | Se           | eance/A       | Absence          | Uznáno                       | Balanc                                   |                               |                                                       |                        |         |        |
| 2.05.20    | 017 05       | 5:58 0 - 1    | 6:02 0           | 9:34                         | 1:34                                     | <                             |                                                       |                        |         |        |
| Nastaven   | i pro p      | oracovi       | ní dobu (        | dle vyjin                    | ıky.                                     |                               |                                                       |                        |         |        |
|            | Začá<br>pohy | átek<br>blivé | Kon e<br>pohybli | ec<br>ivé j                  | Fond<br>prac.doby                        | Uznat<br>přesčas              | Max. délka<br>prac. doby                              | Max.<br>přestávek      | Upravit | Smazat |
| • <u> </u> | 00:00        |               | 23:59            | 08                           | 3:00                                     |                               | 00:00                                                 | 2                      | Uprav   | Smaž   |
| Ostatni se | řidi nas     | tavenim       | kategorie        | e 1, param                   | etrů firmy,                              | přestávek a                   | atd.                                                  |                        |         |        |

Pokud bychom jej nechtěli uznat celý, ale třeba jen 1 hodinu, lze to zde rovněž snadno zařídit. V tabulce "*Nastavení pro pracovní dobu* …" je vidět, že denní fond je nastavený na 8:00 hodin (sloupeček *Fond prac.doby*). My chceme započítat přesčas jen 1 hodinu (místo 1:34), takže jí přičteme k fondu a vychází nám, že potřebujeme uznat 9 hodin. Takže tento čas zadáme do sloupečku "*Max. délka prac. doby*" a uložíme.

| Přehled n     | ačipované d          | ocházky:      |            |                          |                        | -                        |                   |         | -      |
|---------------|----------------------|---------------|------------|--------------------------|------------------------|--------------------------|-------------------|---------|--------|
| Datum         | Seance               | Absence       | Uznáno     | Balanc                   | /                      | . 3                      |                   | -       | 4      |
| 2.05.20       | 05:58 0 -            | 16:02 0       | 9:00       | 1:00                     |                        |                          | /                 |         |        |
| Nastaven      | i pro praco          | vní dobu      | dle vyjin  | aky.                     |                        | K                        |                   | 1       |        |
|               | Začátek<br>pohyblivé | Kon<br>pohybl | ec<br>ivé  | Fond<br>prac.doby        | Uznat<br>přesčas       | Max. délka<br>prac. doby | Max.<br>přestávek | Upravit | Smazat |
| • <u>~</u> !\ | 00:00                | 23:59         | 0          | 8:00                     |                        | 09:00                    | 2                 | Uprav   | Smaž   |
| Ostatni se    | řidi nastavení       | m kategori    | e 1, param | etrů firmy, j<br>Zpět na | přestávek<br>výpis doo | atd.<br>cházky           |                   |         |        |

Opět v tabulce přehledu načipované docházky vidíme, že přesčas se již upravil na námi požadovanou 1 hodinu. Pokud se tlačítkem "*Zpět na výpis docházky*" vrátíme do prohlížení, je již vše tak, jak jsme požadovali:

| Datum I                           | Prichody       | aodc         | hody Odr            | oracová        | no Balanc            | Přestávky                |
|-----------------------------------|----------------|--------------|---------------------|----------------|----------------------|--------------------------|
| Po 01.05.2017 S                   | Svátek p       | ráce         |                     |                |                      |                          |
| Út 2.05.2017 (                    | )5:58 - 0      | 16:0         | 02 - 0              | 9:00           | 1:00                 | 11:58 - 12:28            |
|                                   |                |              |                     |                |                      |                          |
| Obdobi                            | Převod         | Fond         | Odpracováno         | Rozdil         | Odprac.+Přev         | od Rozdíl+Převod         |
| Obdobi<br>01.05.2017 - 02.05.2017 | Převod<br>0:00 | Fond<br>8:00 | Odpracováno<br>9:00 | Rozdil<br>1:00 | Odprac.+Přev<br>9:00 | od Rozdíl+Převod<br>1:00 |

Když tedy chcete přesně určit výši uznaného přesčasu, stačí od verze programu 7.27 jednoduše přímo v prohlížení docházky kliknout v cílovém dní na ikonu *"listu nastavení"* (1), zatrhnou *"Uznat přesčas"*, do *"Max délka prac. doby"* napsat součet fondu a požadovaného přesčasu (v příkladu výše tedy čas 9:00) a uložit.

Takto lze mít rychle a pohodlně denní přesčasy plně pod kontrolou.

#### Verze 7.89 a úprava modulu pro automatické převádění přesčasů:

Při hromadném automatickém převádění přesčasových hodin v menu "Zaměstnanci / Prohlížení docházky / Automatický převod přesčasů" přibylo od verze 7.89 v úvodním výběrovém formuláři tlačítko "Zobraz nejprve náhled".

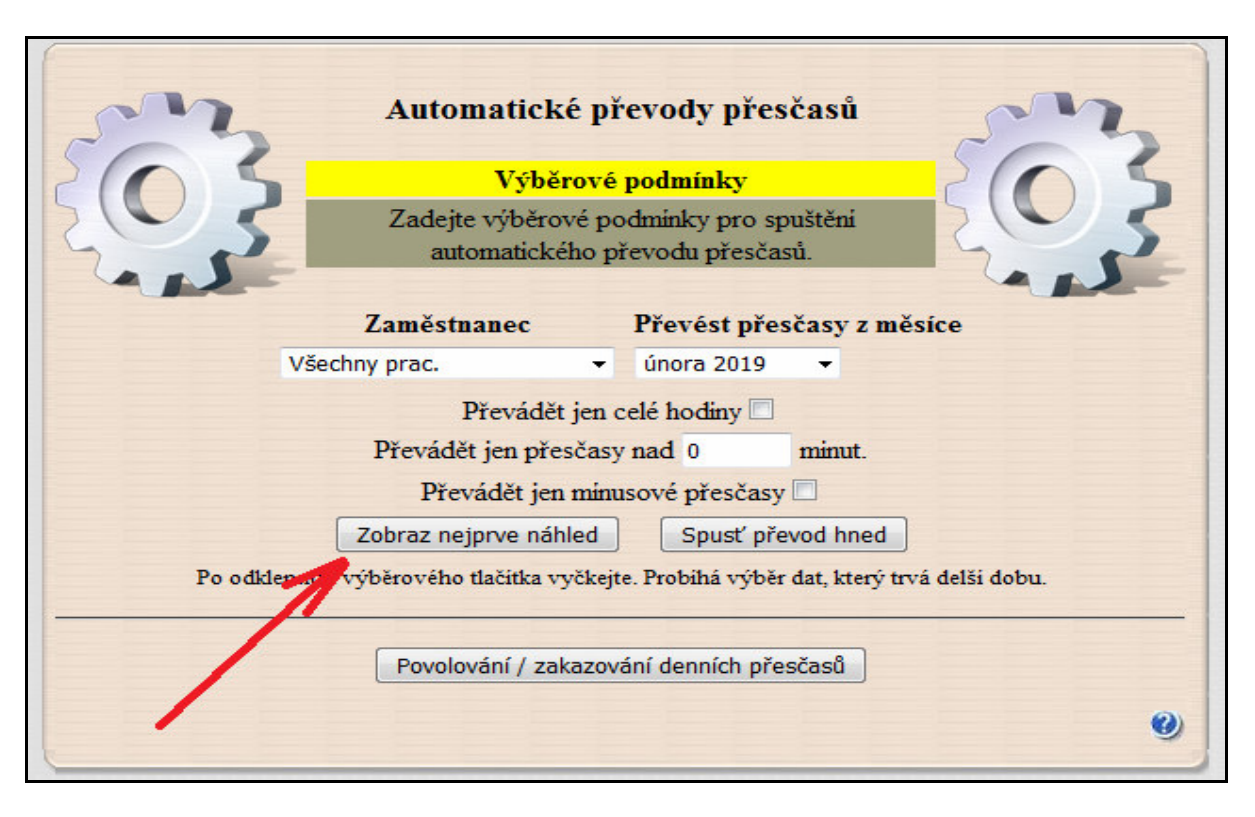

Pomocí něj je možné dopředu zjistit, jaké hodnoty přesčasových nebo nedočasových hodin by program ve zvoleném období převáděl pro jednotlivé pracovníky z úvodního výběru. Před spuštěním převodu je tyto údaje možné ručně upravit a pro lepší orientaci lze přes ikonu lupy v řádku každého pracovníka zobrazit jeho docházku z měsíce, ze kterého se bude převádět.

| Pracovník          | Převod do<br>února 2019 | Odpracoval v<br>únoru 2019 | Přesčas za<br>únor 2019 | Převést do<br>března 2019 |
|--------------------|-------------------------|----------------------------|-------------------------|---------------------------|
| Adamec Jan (2)     | 30:28                   | 107:06 🔍                   | -2:56                   | -2:56                     |
| Bárová Lenka (3)   | 41:00                   | 103:55 🔍                   | 8:20                    | 8:20                      |
| Cakl Aleš (4)      | 0:00                    | 157:23 Q                   | -1:37                   | -1:37                     |
| Dufková Hana (5)   | 0:00                    | 188:24 🔍                   | 28:24                   | 28:24                     |
| Pavlata Zdenek (1) | 0:00                    | 168:40 🔍                   | 8:40                    | 8:40                      |
|                    | Ulož převo              | dy do března               | 2019                    |                           |

Poté, co provedete případné úpravy hodnot a spustíte převod, zobrazí se potvrzení úspěšného převodu přesčasů u jednotlivých zaměstnanců a lze opět přes ikonu lupy zobrazit docházku měsíce, do kterého byl přesčas převeden. Ve spodní části se poté zobrazí i roční sumární tabulky přesčasů pro jednotlivé zaměstnance.

Pokud je velikost okna prohlížeče větší než 1600 bodů, zobrazí se po kliknutí na ikonu lupy výpis docházky vpravo vedle tabulky s časy převodů, což je pohodlnější než v případě menší velikosti okna, kdy se výpis zobrazuje v nové záložce prohlížeče.

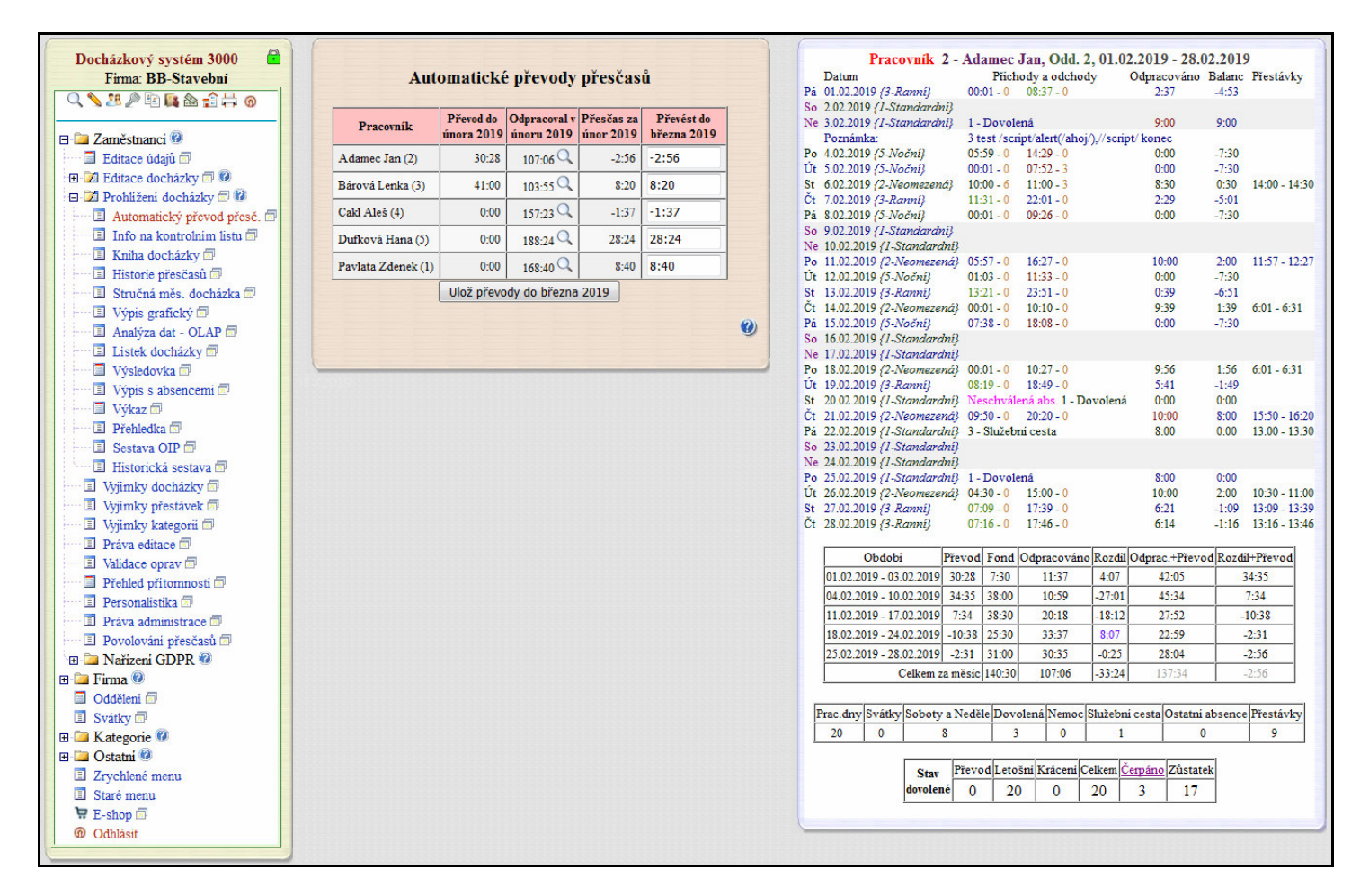

Pro tento náhled převáděných dat platí výběrové podmínky nastavené v úvodním okně, kde jste vybírali pracovníky a období. Tedy do návrhu hodnot přesčasů se promítne případné nastavení zaokrouhlení na celé hodiny, nastavení minimální výše přesčasu k převodu nebo převodu jen nedočasů (záporných hodnot).

Pokud v úvodním výběrovém formuláři kliknete na tlačítko "*Spusť převod hned*", funguje převádění stejnějako před verzí 7.89 a tedy dle popisu v úvodu této příručky v části "*1 - Automatické převádění přesčasů*".

#### Verze 8.52 a informace o nepřevedeném přesčasu ve mzdové složce 175 – Přesčas k proplacení:

Pokud potřebujete zjistit, kolik hodin zůstalo nepřevedeno ve vyhodnocovaném měsíci a mělo by tedy být ve mzdě tohoto měsíce proplaceno, pak od verze programu 8.52 přibyla v sestavách a exportech nová mzdová složka č. 175 - *Přesčas k proplacení*. Ta obsahuje počet hodin přesčasu k proplacení v tomto měsíci, tedy nepřevedený přesčas. Jedná se o součet přesčasu odpracovaného v tomto měsíci plus přesčas převedený z minulého měsíce mínus přesčas převedený do následujícího měsíce. Tedy zůstatek přesčasu, který nebyl převeden do následujícího měsíce a měl by tedy být proplacen ve mzdě vyhodnocovaného období. A to v případě, že se jedná o kladnou hodnotu tohoto nepřevedeného zůstatku přesčasu. Nový údaj o přesčasu k proplacení lze přenášet do mzdových systémů právě přes novou mzdovou složku 175, kterou doplníte do exportu přes editaci číselníku položek exportu. Přímo v sestavách docházky se přesčas k proplacení zobrazuje například na sestavách *Výkaz* a *Přehledka* a také je součástí jejich CSV a XLS exportů, takže je dostupný i v Excelových verzích těchto sestav, samozřejmě včetně všech tří typů XLS exportu sestavy *Výsledovka*. Dále je údaj dostupný i v sestavě *XML Export* v menu *Ostatní*. Viz ukázka na obrázku na níže z výřezu sestavy *Výkaz*.

| Součet |          | čet       | Fond 184:00       | 21          | 170:04 | 186:04 | 2:04 | 0:00 | 0:00 | 0:00 | 16:00 |               |
|--------|----------|-----------|-------------------|-------------|--------|--------|------|------|------|------|-------|---------------|
|        | St 31.03 | 1 - 08:00 | 08:08 0 - 16:38 0 | 14:08-14:38 | 8:00   | 8:00   |      |      |      |      |       | 08:00 - 13:00 |
|        | Út 30.03 | 1 - 08:00 | 09:05 0 - 18:00 0 | 15:05-15:35 | 8:25   | 8:25   | 0:25 |      |      |      |       | 08:00 - 13:00 |
|        | Po 29.03 | 1 - 08:00 | 08:1/0 - 16:4/0   | 14:1/-14:4/ | 8:00   | 8:00   |      |      |      |      |       | 08:00 - 13:00 |

| Složka | Název                   | Hodiny | Dny | Kč | Složka | Název                | Hodiny | Dny | Kč | Hard and a |
|--------|-------------------------|--------|-----|----|--------|----------------------|--------|-----|----|------------|
| 101    | Odpracováno na          | 170.04 |     |    | 153    | Převod z min. měsíce | 2:00   |     |    |            |
|        | pracovišti              |        |     |    | 154    | Přesčas Po - Pá      | 2:04   |     |    | 30         |
| 102    | Fond pracovní doby      | 184:00 |     |    | 170    | Převod do dalšího    |        |     |    |            |
| 103    | Přesčas s převodem      | 4:04   |     |    | 1/0    | měsíce               | 1:01   |     |    |            |
| 107    | Počet pracovních dní    |        | 23  |    | 174    | Můj součet           | 171:03 |     |    |            |
| 108    | Počet odpracovaných dní |        | 21  |    | 175    | Přesčas k proplacení | 3:03   |     |    |            |
| 109    | Abs.1-Dovolená          | 8:00   | 1   |    | 400    | Typ práce 0          | 170:04 |     |    |            |
| 111    | Abs.2-Nemoc             | 8:00   | 1   |    |        |                      |        |     |    |            |
| 152    | Nemoc placená zaměst.   |        | 1   |    |        |                      |        |     |    |            |

Dále ukázka u sestavy Přehledka :

| Sestava Přehledka doch | estava Přehledka docházky za období 1.3.2021 až 31.3.2021 pro firmu Agrostar. Středisko 1 - Centrála Brno Tištěno dne 09.04.2021 v 09:15:53 |                |                   |                    |                    |                |                |                       |                     |                       |                     |                        |                     |                        |
|------------------------|----------------------------------------------------------------------------------------------------|----------------|-------------------|--------------------|--------------------|----------------|----------------|-----------------------|---------------------|-----------------------|---------------------|------------------------|---------------------|------------------------|
| Zaměstnanec            | S1.101<br>Odprac.                                                                                                    | S1.102<br>Fond | S1.103<br>Přesčas | S1.107<br>Prac.dní | S1.108<br>Odpr.dni | Abs.1<br>Dovol | Abs.2<br>Nemoc | S1.152<br>Nem.placená | S1.153<br>Přev.min. | S1.154<br>Přesč.Po-Pá | S1.169<br>Neuzn.čas | S1.170<br>Přev.dal.měs | S1.174<br>MůjSoučet | S1.175<br>Přesč.Propl. |
| Paloc Jan (827)        | 29:25                                                                                                    | 184:00         | -154:35           | Dny:23             | Dny:4              |                |                |                       |                     | -154:35               |                     |                        | 29:25               |                        |
| Abrahám Josef (840)    | 170:04                                                                                                    | 184:00         | 4:04              | Dny:23             | Dny:21             | 8:00 Dny:1     | 8:00 Dny:1     | Dny:1                 | 2:00                | 2:04                  |                     | 1:01                   | 171:03              | 3:03                   |
| Blatný Josef (853)     | 32:00                                                                                                    | 184:00         | -152:00           | Dny:23             | Dny:4              |                |                |                       |                     | -152:00               |                     |                        | 32:00               |                        |
| Bukovská Pavla (854)   |                                                                                                    |                |                   | Dny:23             | Dny:4              |                |                |                       |                     |                       | 8:30                |                        |                     |                        |

A přesčas k proplacení je samozřejmě i na XLS exportu přehledky, viz níže ukázka jejího přenosu do Excelu:

| × I                                                                                                    | Microsoft Excel - | prehledka-  | 18.xls [Jer | n pro čtení | ]          |             |             |             |                 |                 |               |                |              |           |              |
|----------------------------------------------------------------------------------------------------|-------------------|-------------|-------------|-------------|------------|-------------|-------------|-------------|-----------------|-----------------|---------------|----------------|--------------|-----------|--------------|
| 🔊 <u>S</u> oubor Úpr <u>a</u> vy <u>Z</u> obrazit V <u>l</u> ožit <u>F</u> ormát <u>N</u> ástroje <u>D</u> ata <u>O</u> kno Nápo <u>v</u> ěda |                   |             |             |             |            |             |             |             |                 |                 |               |                |              |           |              |
| [ D 🖆 🔚 🚔 📆 🎒 🖏 🐐 🛍 🛍 τ 💅 🗠 τ α - 🍓 Σ τ Ϩ↓ ដ 🛍 🥵 τ 🖓 τ                                                                                        |                   |             |             |             |            |             |             |             |                 |                 |               |                |              |           |              |
| Arial ・ 9 ・ B <i>I</i> <u>U</u> 三 三 三 国 寥 % 000 t,% +% 律 律 田 ・ <u>▲</u> ・ <u>▲</u> ・ <u>↓</u>                                                 |                   |             |             |             |            |             |             |             |                 |                 |               |                |              |           |              |
| D12 ▼ fx                                                                                                    |                   |             |             |             |            |             |             |             |                 |                 |               |                |              |           |              |
|                                                                                                    | A                 | В           | С           | D           | E          | F           | G           | Н           | 1               | J               | K             | L.             | М            | N         | 0            |
| 1                                                                                                    | Sestava Přehle    | dka dochá   | zky za obd  | lobí 1.3.20 | 21 až 31.3 | .2021 pro f | firmu Agros | star. Střed | disko 1 - Centr | ála Brno. Tiště | no dne 09.04. | 2021 v 09:15:8 | 53           |           |              |
| 2                                                                                                    |                   |             |             |             |            |             |             |             |                 |                 |               |                | 0            |           | N            |
|                                                                                                    |                   | SI.101      | SI.102      | SI.103      | SI.107     | SI,108      | Abs.1       | Abs.2       | Nem.placen      | SI.153          | SI.154        | SI.169         | SI.170       | SI.174    | SI.175       |
| 3                                                                                                    | Zaměstnanec       | Odprac.     | Fond        | Přesčas     | Prac.dní   | Odpr.dní    | Dovol       | Nemoc       | á               | Přev.min.       | Přesč.Po-Pá   | Neuzn.čas      | Přev.dal.měs | MůiSoučet | Přesč.Propl. |
|                                                                                                    |                   |             |             |             |            |             |             |             |                 |                 |               |                |              |           |              |
| 4                                                                                                    | Paloc J.(827)     | 29:25       | 184:00      | -154:35     | Dny:23     | Dny:4       | 2.4         | 82          |                 |                 | -154:35       |                |              | 29:25     |              |
|                                                                                                    | Abrahám           |             |             |             |            |             | 8:00        | 8:00        |                 |                 |               |                |              |           |              |
| 5                                                                                                    | J.(840)           | 170:04      | 184:00      | 4:04        | Dny:23     | Dny:21      | Dny:1       | Dny:1       | Dny:1           | 2:00            | 2:04          |                | 1:01         | 171:03    | 3:03         |
|                                                                                                    |                   | 58)<br>(19) | 55-<br>55-  | 57-<br>57-  | 90<br>(10) | ()<br>()    |             |             |                 |                 |               |                | 0            | 89 E.     |              |
| 6                                                                                                    | Blatný J.(853)    | 32:00       | 184:00      | -152:00     | Dny:23     | Dny:4       |             | 2           |                 |                 | -152:00       |                |              | 32:00     |              |
|                                                                                                    | Bukovská          |             |             |             |            |             |             |             |                 |                 |               |                |              |           |              |
| 7                                                                                                    | P.(854)           |             |             |             | Dny:23     | Dny:4       |             |             |                 |                 |               | 8:30           |              |           |              |
| 0                                                                                                    | 10 (S)            | 33          | 33          | 33          | 33         | 35          | 25          | 25          |                 |                 | 12 X          |                |              | 27 51     |              |

Navíc u XLS exportu přehledky lze údaje zobrazit i přepočtené na desetinné číslo, místo výchozího formátu hodiny:minuty. Forma desetinného čísla může být výhodnější pro některé typy dalších výpočtů nad xls exportem přehledky v excelu a je dostupná od verze 8.53. Pro zobrazení údajů formou desetinného čísla stačí po spuštění výpočtu přehledky s aktivovaným XLS exportem v menu "*Ostatní / Přehledka*" a doběhnutí výpočtu zatrhnout volbu *Časy v XLS uvádět jako desetinné číslo*. Viz novinky k verzi 8.53 a ukázka níže:

|   | A              | В         | С          | D          | E           | F          | G          | Н           | I              | J              | K           | L            | М         | Ν            |
|---|----------------|-----------|------------|------------|-------------|------------|------------|-------------|----------------|----------------|-------------|--------------|-----------|--------------|
| 1 | Sestava Přehle | dka dochá | zky za obd | obí 1.3.20 | 21 až 31.3. | 2021 pro f | irmu Agros | star. Tiště | no dne 09.04.2 | 2021 v 09:28:0 | 6           |              |           |              |
| 2 | ,              |           |            |            |             |            |            |             |                |                |             |              |           |              |
|   |                | SI.101    | SI.102     | SI.103     | SI.107      | SI.108     | Abs.1      | Abs.2       | Nem.placen     | SI.153         | SI.154      | SI.170       | SI.174    | SI.175       |
| 3 | Zaměstnanec    | Odprac.   | Fond       | Přesčas    | Prac.dní    | Odpr.dní   | Dovol      | Nemoc       | á              | Přev.min.      | Přesč.Po-Pá | Přev.dal.měs | MůjSoučet | Přesč.Propl. |
|   | Abrahám        |           |            |            |             |            | 8.0        | 8.0         |                |                |             |              |           |              |
| 4 | J.(840)        | 170,06    | 184,00     | 4,06       | Dny:23      | Dny:21     | Dny:1      | Dny:1       | Dny:1          | 2,00           | 2,06        | 1,01         | 171,05    | 3,05         |